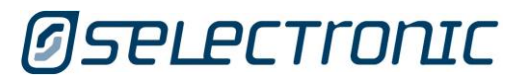

# **Select.***live* SP PRO Remote Monitoring

User Manual

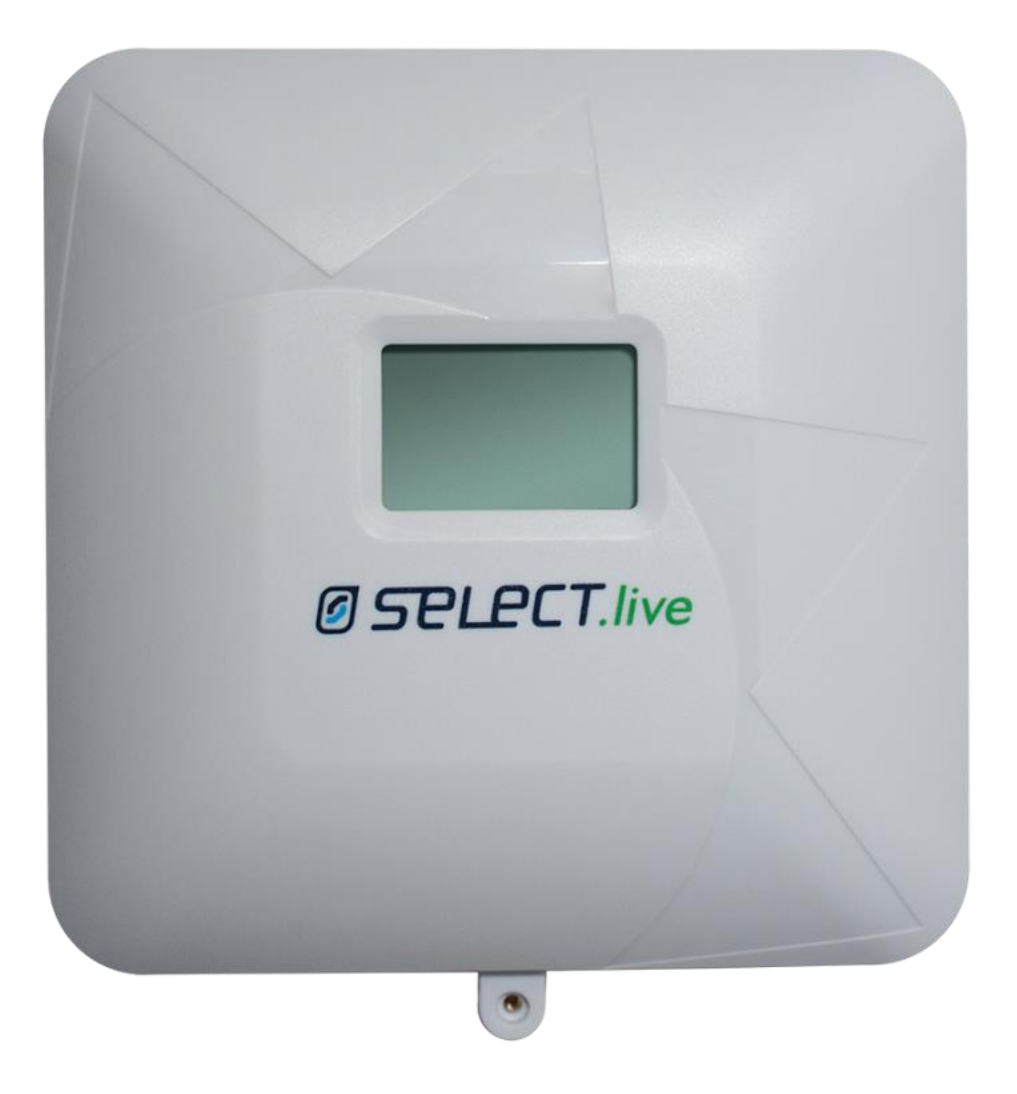

**EN** -English

# **Legal and Safety Information**

Thank you for purchasing Selectronic Select.live remote monitoring device for the SP PRO series I and II inverters.

This document, copyright of Selectronic Australia is intended to be used for the installation and operation of Select.live. Select.live comes with a warranty. Neither Selectronic Australia nor its distributors or dealers shall be liable for a warranty claim for any indirect, incidental or consequential damages under any circumstances.

Selectronic Australia reserve the right to make changes to this document. This document can be downloaded from <u>www.selectronic.com.au</u>. While every attempt has been made to ensure this document is self-explanatory, clear as possible and up-to-date, the specifications are subject to change without notice.

Selectronic Australia Pty Ltd. Suite 5, 20 Fletcher Road, Chirnside Park, VIC 3116 Australia

Copyright © 2018 Selectronic Australia Pty Ltd. All rights reserved.

# **Table of Contents**

| Legal | and Safety Information2                              |
|-------|------------------------------------------------------|
| Table | e of Contents                                        |
| 1     | Introduction                                         |
| 1.1   | Information                                          |
| 1.1.1 | Validation                                           |
| 1.1.2 | Glossary of Terms                                    |
| 1.1.3 | Formatting                                           |
| 1.2   | Select.live                                          |
| 2     | Package Contents                                     |
| 2.1   | Select.live Package                                  |
| 2.2   | Select.live Adaptor Kit Package                      |
| 3     | Select.live Overview8                                |
| 3.1   | Select.live                                          |
| 3.2   | Device Label                                         |
| 3.3   | Connection and LED indicators                        |
| 4     | Installation and Commissioning11                     |
| 4.1   | Mounting                                             |
| 4.2   | Connection to the SP PRO                             |
| 4.2.1 | Connection to the SP PRO Series II                   |
| 4.2.2 | Connection to the SP PRO Series I                    |
| 4.3   | Login to Select.live                                 |
| 4.4   | Setup Wizard of Select.live15                        |
| 4.4.1 | Configuring Select.live for the SP PRO               |
| 4.4.2 | Configuring Select.live for the Internet via Wi-Fi   |
| 4.4.3 | Configuring Select.live to the Internet via Ethernet |
| 4.4.4 | Connection to the Ethernet cable                     |
| 4.4.5 | Completing the Setup Wizard                          |
| 4.5   | Registration to Select. live Portal                  |
| 4.6   | Link Select.live to the Portal                       |
| 4.7   | Monitoring of the system24                           |
| 5     | Select.live Display Operation25                      |
| 5.1   | Before Setup Wizard25                                |
| 5.2   | After the Setup Wizard25                             |
| 5.3   | After Adding the device to the Portal27              |
| 5.4   | During Events                                        |

| 6     | Login to Select.live                      |
|-------|-------------------------------------------|
| 6.1   | Login via Wi-Fi normal mode or Ethernet29 |
| 7     | Select.live Operation                     |
| 7.1   | User Interface                            |
| 7.2   | Viewing Setup Wizard Page                 |
| 7.3   | Viewing Advanced Settings page            |
| 7.4   | Viewing SP PRO detail                     |
| 7.5   | Deleting the connected SP PRO             |
| 7.6   | Adding new SP PRO                         |
| 7.7   | Editing Wi-Fi Connection                  |
| 7.8   | Editing Ethernet Connection               |
| 7.9   | Updating new Firmware                     |
| 7.10  | Factory Reset of the device               |
| 7.11  | Login to the Portal42                     |
| 7.12  | Reset the login password43                |
| 8     | Select.live Portal Operation              |
| 8.1   | Viewing Systems page                      |
| 8.1.1 | Status icon representation                |
| 8.2   | User Interface45                          |
| 8.3   | Viewing Dashboard Page46                  |
| 8.3.1 | Power Flow                                |
| 8.3.2 | Load Powered By                           |
| 8.3.3 | INFO                                      |
| 8.3.4 | Connection Status                         |
| 8.3.6 | Eco                                       |
| 8.4   | Viewing Events Page                       |
| 8.5   | Changing System Settings                  |
| 8.5.1 | Delete the system from Portal             |
| 8.6   | Changing my Profile                       |
| 8.6.1 | Changing My Details                       |
| 8.6.2 | Changing Password                         |
| 9     | Maintenance and Service58                 |
| 10    | Troubleshooting                           |
| 11    | Specifications61                          |
| 11.1  | Select.live                               |
| 12    | Contact                                   |

# **1** Introduction

### **1.1 Information**

This document will explain the installation, operation and troubleshooting of Select.live (Order code **005283**) for SP PRO series II and for the SP PRO Series I. When installing Select.live with SP PRO series I, the Adaptor Kit (Order code **005290**) is also required.

This document doesn't provide any detailed information about the SP PRO. For detailed information on the SP PRO, download relevant documents from <u>www.selectronic.com.au</u>.

### 1.1.1 Validation

This document is only valid for a Select.live with hardware version 2.0 and firmware version 3.6.3 and greater. Select.live supports the SP PRO Series I in a single-phase configuration only, or SP PRO Series II in either a single phase or Advanced Multiphase (three phase or split phase) configuration. Select.live supports both On-grid and Off-grid systems, including On-grid with Generator backup.

### 1.1.2 Glossary of Terms

| Terms                            | Description                                                                                                    |
|----------------------------------|----------------------------------------------------------------------------------------------------|
| Select.live                      | Remote monitoring device connected to SP PRO System. This is also referred as "the device" in this document                                |
| Select.live Portal               | Remote monitoring Web site for SP PRO system. This is also referred as "the portal" and "the web app" in this document                     |
| Device Web Interface             | Select.live local web interface for configuration                                                                                          |
| SP PRO System                    | Battery inverters from Selectronic Australia with battery, Grid,<br>Generator (optional) and solar PV (optional)                           |
| Off-grid                         | SP PRO System with no Grid; with battery, generator and solar PV (optional)                                                                |
| On-grid                          | SP PRO System with Battery, Grid and solar PV (optional).                                                                                  |
| On-grid with<br>Generator backup | SP PRO System with Battery, Grid solar PV (optional) and<br>Generator (optional – requires additional Grid Fail, Generator<br>backup kit). |
| Solar PV                         | A Solar PV array with a solar inverter                                                                                                    |
| W                                | Watt; The unit of Power                                                                                                    |
| kWh                              | KiloWatt hours; the unit of Energy                                                                                                    |
| SoC                              | State of Charge in the battery (amount of charge in the battery) expressed as a % of the battery capacity                                  |

#### 1.1.3 Formatting

This document uses special formatting for the representation of buttons, links etc. which are follows

| Formatting       | Description                                              |
|------------------|----------------------------------------------------------|
| <input text=""/> | Input field of the form                                  |
| [Save]           | Buttons or link                                          |
| 'Menu1'          | Menu item                                                |
| `Menu1'→[button] | Menu followed by button path in order of the right arrow |
| Example          | Example in italics                                       |

### **1.2 Select.live**

Select.live is a remote communication system for the SP PRO that enables users to view data remotely using internet connected PC, laptop and mobile devices. Select.live consists of two modules, Select.live and Select.live portal

Select.live communicates with the SP PRO system via its communication port and sends the data to the remote server (Select.live Portal) via the internet. Select.live Portal stores all this data ready to display to the user via web charts and animated flow tools.

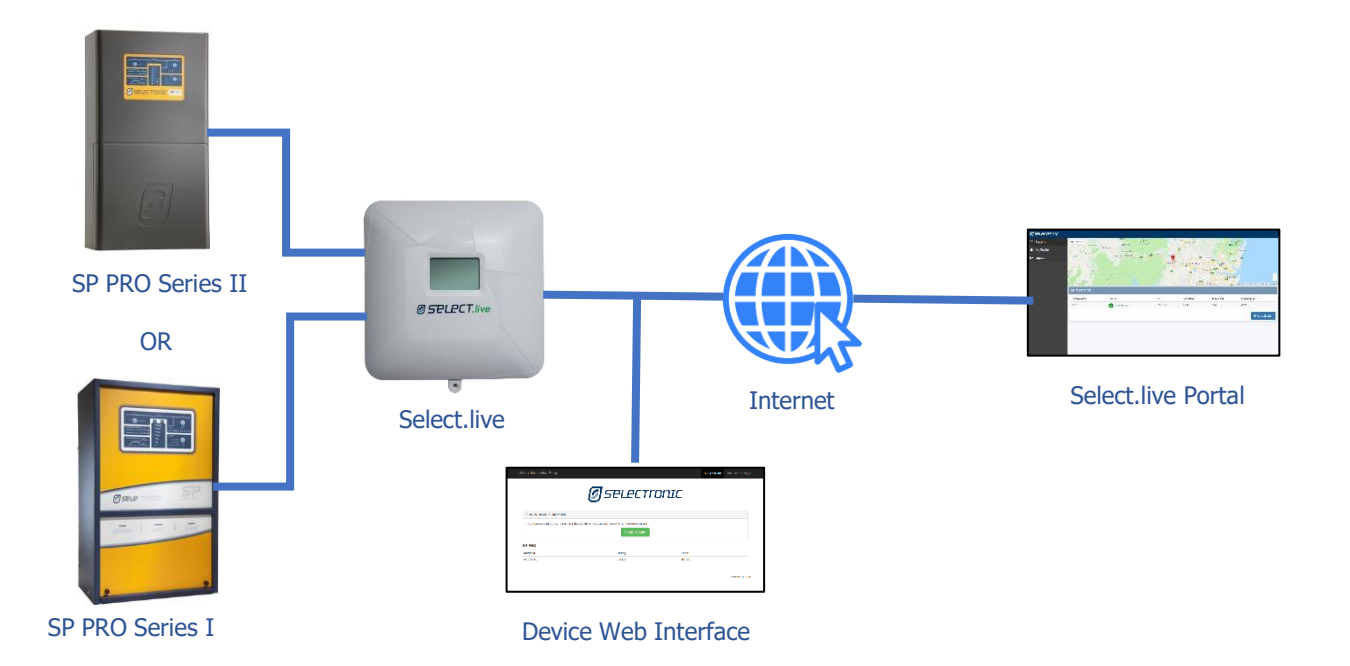

# 2 Package Contents

Check the delivery for completeness and for any external damage. Contact your dealer if the delivery is incomplete or damaged.

### 2.1 Select.live Package

This package contains Select.live and accessories for the connection to SP PRO Series II inverters only.

Order Code: 005283

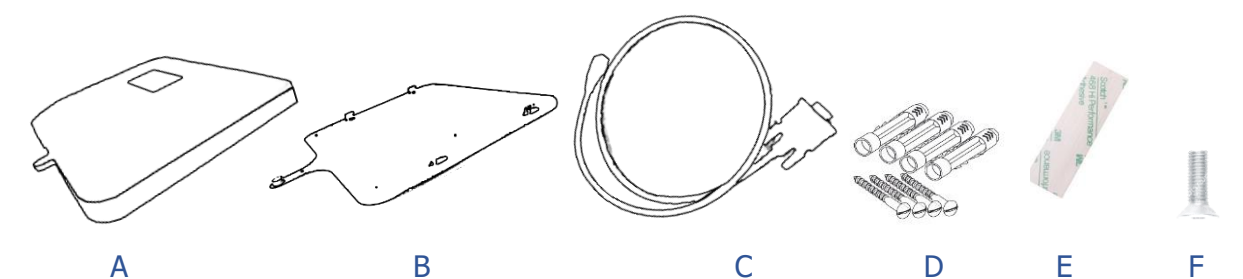

| Position | Quantity | Description                         |
|----------|----------|-------------------------------------|
| А        | 1        | Select.live                         |
| В        | 1        | Wall Mount Plate                    |
| С        | 1        | Communication Cable                 |
| D        | 4        | Wall Mount Screws with wall anchors |
| E        | 2        | Double Side Mounting Strip          |
| F        | 1        | Small Screw                         |

# 2.2 Select.live Adaptor Kit Package

This extra package is required when connecting Select.live to the SP PRO Series I inverter.

Order Code: 005290

| Position | Quantity | Description           |
|----------|----------|-----------------------|
| А        | 1        | 12V DC power adaptor  |
| В        | 1        | Power Console cable   |
| С        | 1        | 25mm Gland            |
| D        | 1        | 70mm long Wire Sleeve |

# **3** Select.live Overview

### 3.1 Select.live

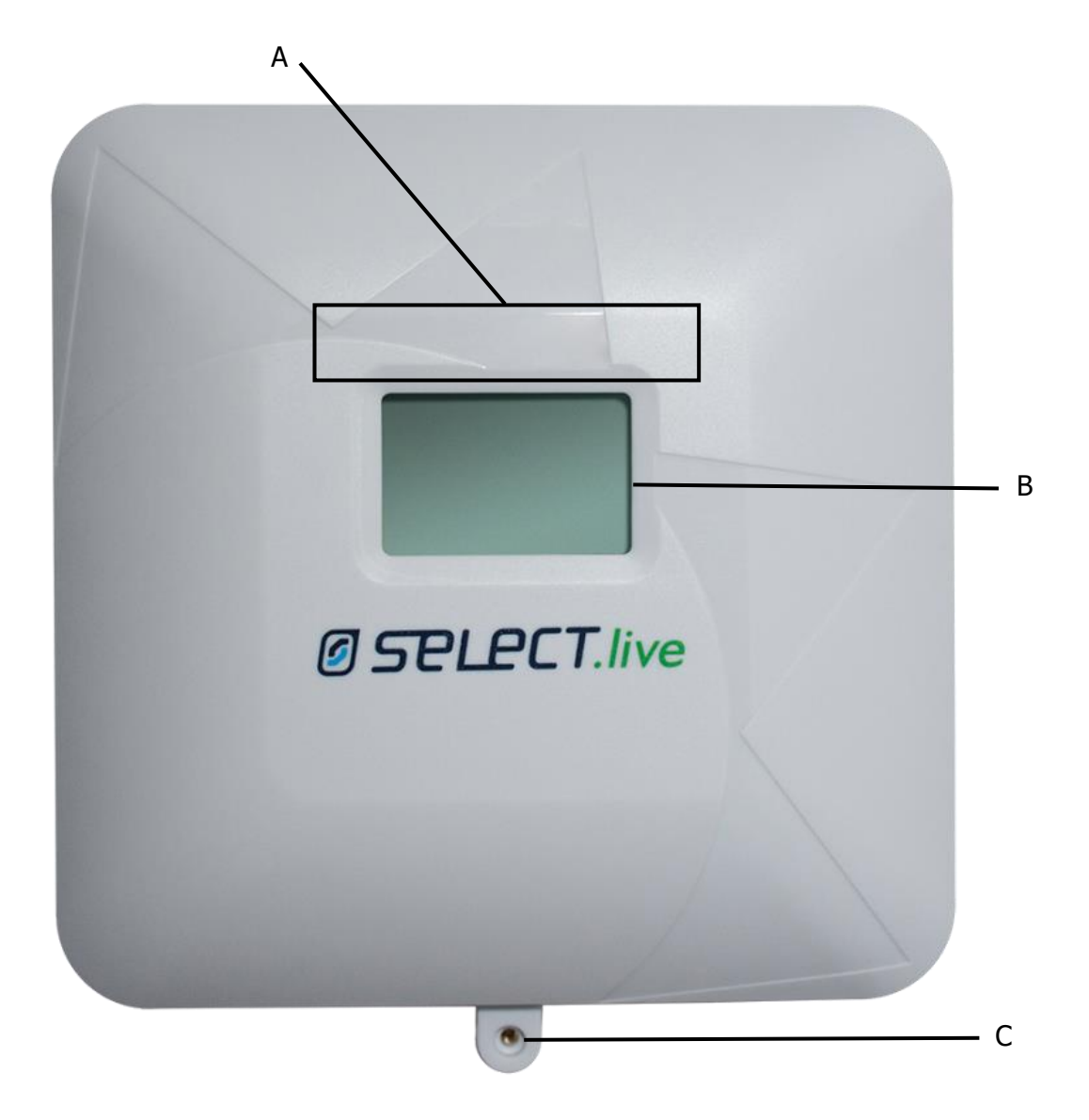

| Position | Description                                                                |
|----------|----------------------------------------------------------------------------|
| А        | Wi-Fi antenna area of Select.live                                          |
| В        | LCD display of Select.live                                                 |
| С        | Position for the small screw to secure Select.live to the wall mount plate |

# **3.2 Device Label**

The device label is found on the back of Select.live. The label has following details

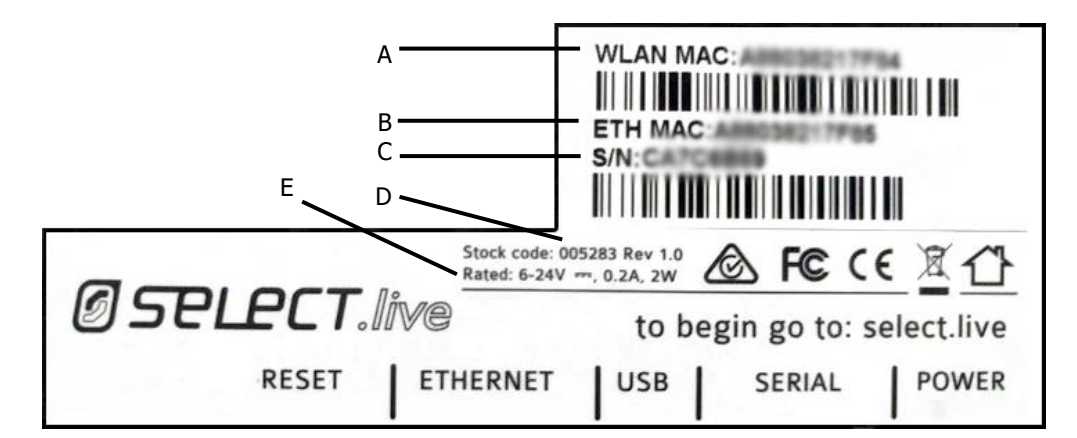

| Position | Label      | Description                      |
|----------|------------|----------------------------------|
| А        | WLAN MAC   | MAC address of the Wi-Fi.        |
| В        | ETH MAC    | MAC address of the Ethernet.     |
| С        | S/N        | Serial Number.                   |
| D        | Stock Code | Stoke code and hardware version. |
| E        | Rated      | The power rating.                |

### **3.3 Connection and LED indicators**

The connection area is on the back of Select.live facing downwards. The label for the connectors is on the back.

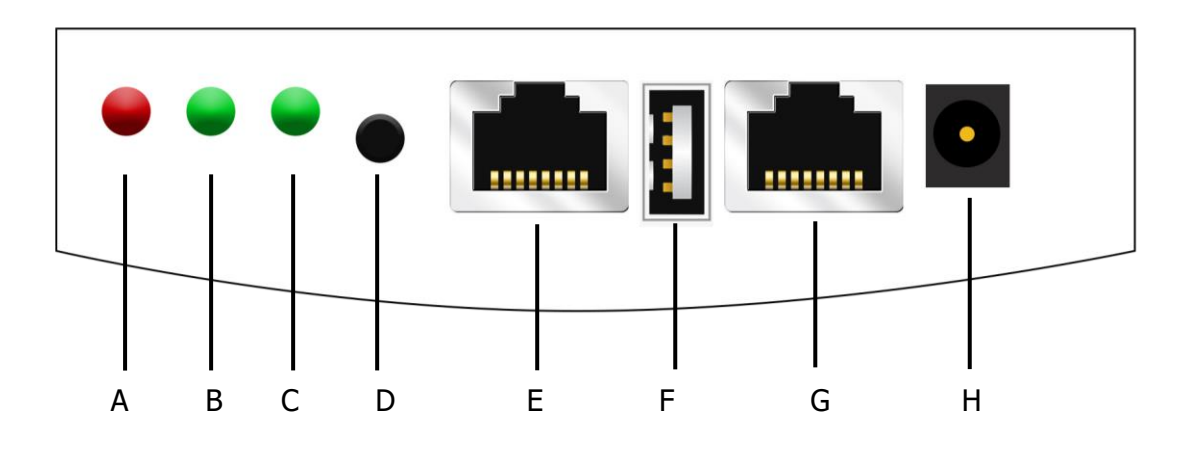

| Position | Name          | Status         | Description                                                   |
|----------|---------------|----------------|---------------------------------------------------------------|
| А        | Power LED     | Solid Red      | Select.live has a power supply                                |
|          |               | Off            | Select.live has no power supply                               |
| В        | Ethernet LED  | Blinking green | Ethernet is transferring data                                 |
|          |               | Off            | Ethernet is not transferring data                             |
| С        | Wi-Fi LED     | Blinking green | Wi-Fi is transferring data                                    |
|          |               | Off            | Wi-Fi is not transferring data                                |
| D        | Reset Button  |                | Push button to reboot and factory reset                       |
| E        | Ethernet Port |                | Ethernet connection                                           |
| F        | USB A Port    |                | USB A connection host (no function)                           |
| G        | Serial Port   |                | The Serial connection to the SP PRO                           |
| Н        | DC Power Port |                | 2.5 DC jack for power supply (Only used with Series I SP PRO) |

# **4** Installation and Commissioning

Based on the network selection, there are two options for the commissioning of Select.live. Choose the method of connection that is most convenient for the installation.

- Commission of Select.live via Wi-Fi connection
- Commission of Select.live via Ethernet connection

#### **Commission of Select.live via Wi-Fi connection**

- Mount Select.live's wall mount plate on the wall (see page 12).
- For SP PRO Series II, connect Select.live to the SP PRO via communication cable (see page 13).
  - For SP PRO Series I, connect Select.live to the SP PRO via the communication cable and power console cable (see page 14). Fix Select.live on wall mount plate.
- Configure Select.live to connect to the SP PRO (see page 16).
- Configure Select.live to connect to the internet via Wi-Fi (see page 17).
- Complete the Setup Wizard (see page 19).
- Register to Select.live Portal (see page 21).
- Add Select.live to the Portal (see page 22).
- The commission is complete. Monitor your system (see page24).

#### **Commission of Select.live via Ethernet connection**

- Mount Select.live's wall mount plate on the wall (see page 12).
- For SP PRO Series II, connect Select.live to the SP PRO via communication Cable (see page 13).
   For SP PRO Series I, connect Select.live to the SP PRO via the communication
  - cable and power console cable (see Page 14). Fix Select.live on wall mount plate
- Configure Select.live to connect to the SP PRO (see page 16).
- Configure Select.live to connect to the internet via Ethernet (see page 18).
- Connect the ethernet cable to Select.live and the router. (See page 12)
- Complete the Setup Wizard (see page 19).
- Register to Select.live Portal (see page 21).
- Add Select.live to the Portal (see page 22).
- The commission is complete. Monitor your system (see page 24).

### 4.1 Mounting

Mount Select.live on the wall in an upright position as per the following requirements:

- Select.live is recommended for indoors wall mount.
- The ambient conditions at the mounting location must be -10°C to 70°C
- Use the supplied communication cable.
- If using Ethernet to connect Select.live to the internet, the maximum length of the Ethernet cable is 100m.
- If using Wi-Fi to connect Select.live to the internet, Select.live must be mounted in a location with access to your Wi-Fi network.
- Protect Select.live from dust, wet conditions, corrosive substances and vapours.

The procedure to mount Select.live is as follows:

- Detach the wall mount plate from Select.live by sliding them apart.
- Drill four holes in the wall as per the dimensions below and mount the wall mount plate on the wall using mounting screws and wall anchors. The gap on all sides of Select.live must be at least 50 mm as shown. The gap between Select.live and SP PRO must be at least 150mm.

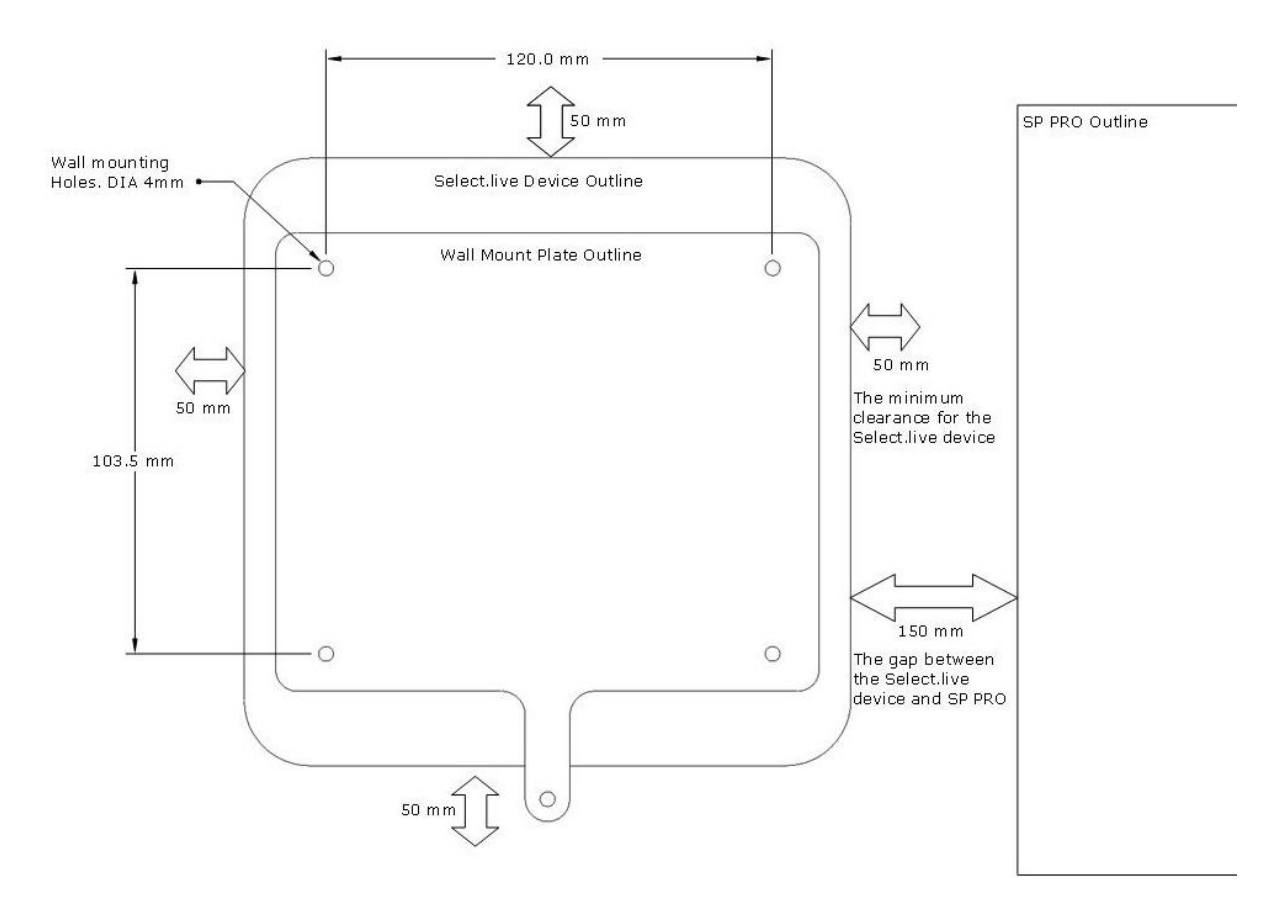

• Select.live is ready to connect to SP PRO and power cables.

### 4.2 Connection to the SP PRO

#### 4.2.1 Connection to the SP PRO Series II

• Connect Select.live to the SP PRO Series II using the Communication Cable supplied, as shown.

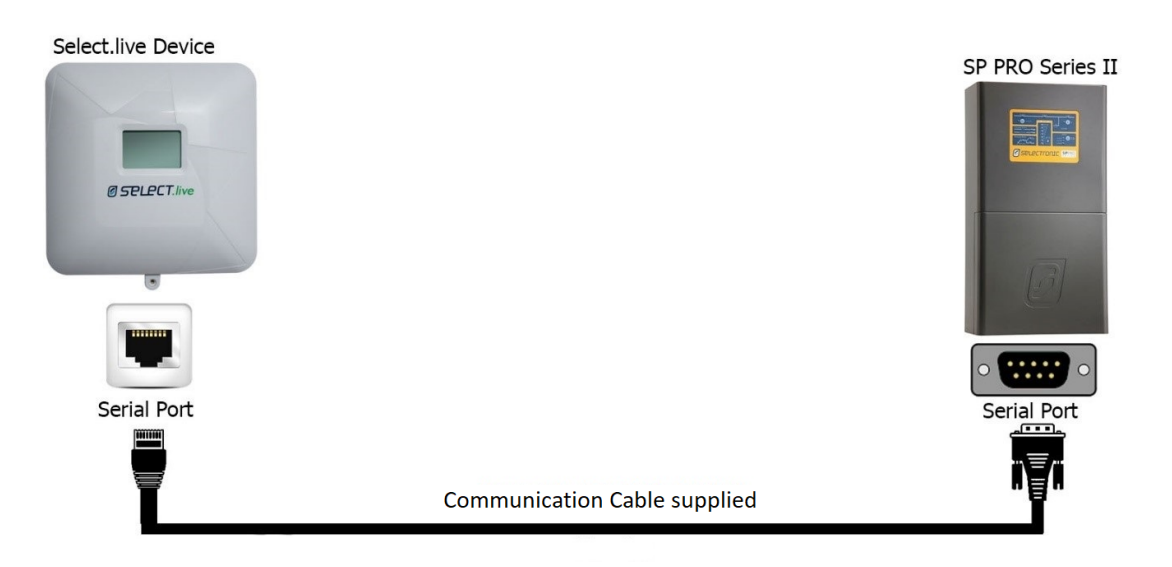

- Select.live is powered from the SP PRO. The power adaptor is not required.
- Place Select.live on the wall mount plate, securing it with the small screw.
- Turn on the SP PRO and Select.live will power up, ready to login.

#### 4.2.2 Connection to the SP PRO Series I

- Connect Select.live to the SP PRO Series I using the Communication Cable and the Powered Console cable supplied, as shown.
- The Powered Console Cable threads though the gland and sleeve provided through the base of the SP PRO. It is connected to Serial Port 1 inside the SP PRO.
- Connect the power adapter to Select.live.

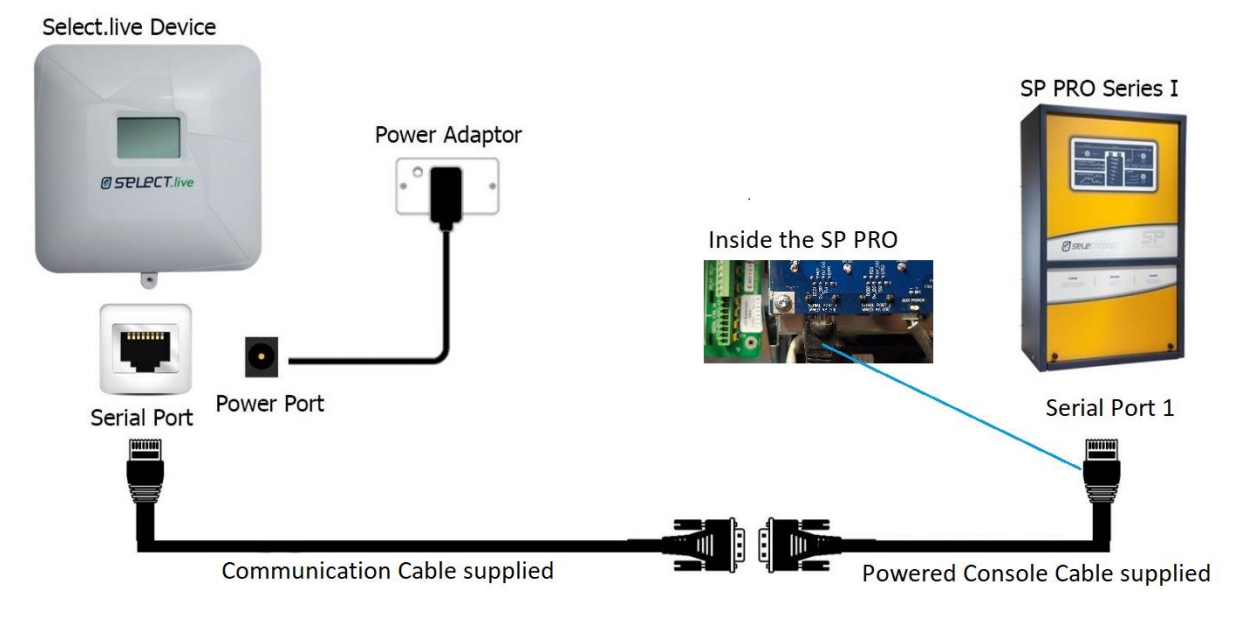

- Use the Gland and Sleeve to fasten the Powered Console cable to the gland plate located at the bottom of the SP PRO as shown.
- Place Select.live on the wall mount plate and use secure I with the small screw.
- Turn on the SP PRO and the power adapter. Select.live is ready to login.

### 4.3 Login to Select.live

• Check that the power LED and LCD display are lit after the connecting power to the SP PRO (and power adaptor for SP PRO series I). After a minute, the following message will be displayed on the LCD display of Select.live:

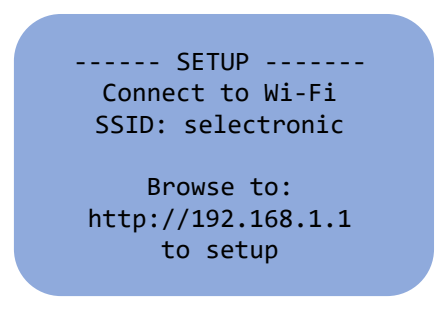

- Connect to Select.live using Wi-Fi SSID: "**selectronic**" with no password.
- Open a web browser and enter <u>http://192.168.1.1</u>. The browser will then direct you to Select.live web interface.
- Select.live is ready for Setup Wizard.

### 4.4 Setup Wizard of Select.live

To enter into the Setup Wizard, click on the large green button [Setup Wizard] from the home page of Select.live web interface as shown:

| Select.live device Setur   | 0                                       |                                |                   | Setup Wizard | Advanced Settings |
|----------------------------|-----------------------------------------|--------------------------------|-------------------|--------------|-------------------|
|                            | Ø                                       | selec                          | Tronic            |              |                   |
| Select.live device Setup   | Wizard                                  |                                |                   |              |                   |
| If you have not set up you | ur Select.live device before, you can c | slick below to run the setup w | vizard.<br>Zard   |              |                   |
| SP PRO<br>Device ID        | Rating                                  | Serial                         | Connection Status |              |                   |
| AC37581C                   | 3.0 kW                                  | 161818                         | Online            |              |                   |
|                            |                                         |                                |                   |              | Firmware: 3.6.3   |

#### 4.4.1 Configuring Select.live for the SP PRO

• Select.live autodetects the SP PRO. The SP PRO details are shown in the dialog box as shown. Click [Next] to proceed to the next step of the Setup Wizard- Selection of the network.

| Setup Wizard - Configure Device                                                                  |                          | ×      |
|--------------------------------------------------------------------------------------------------|--------------------------|--------|
| This Select.live device is already configure                                                     | d to monitor one SP PRO: |        |
| Serial Number                                                                                    | Power Rating             |        |
| XXXXXX                                                                                           | X,X KW                   |        |
| Click <b>Next</b> to configure network settings<br>Click <b>Cancel</b> to exit the setup wizard. |                          |        |
| Cancel                                                                                           |                          | Next 🕨 |

• If the device couldn't autodetect the SP PRO, a form will appear in the dialog box as shown:

| Setup Wizard - SP PRO                                             | Connection                                                      | ×  |  |  |
|-------------------------------------------------------------------|-----------------------------------------------------------------|----|--|--|
| Failed to detect an S settings.                                   | P PRO inverter using the default                                |    |  |  |
| The SP PRO login password m login password then click <b>Auto</b> | ay have been changed. Please enter the correct SP PF<br>detect. | 80 |  |  |
| Autodetect                                                        |                                                                 | ¥  |  |  |
| SP PRO Login Password                                             | Selectronic SP PRO                                              |    |  |  |
| Click Next once the SP PRO has been detected.                     |                                                                 |    |  |  |
| Cancel                                                            | Next)                                                           | ▶  |  |  |

- Enter the correct <SP PRO Login Password> and click [Autodetect].
   <SP PRO Login Password> defaults to "Selectronic SP PRO". For more detail on
   <SP PRO Login Password>, refer to the SP PRO user manual.
- On successful autodetect and correct <SP PRO Login Password>, the SP PRO serial number will appear in the <Serial>. Click [Next] to continue.

#### 4.4.2 Configuring Select.live for the Internet via Wi-Fi

• Select the <Connection Type> as "Wi-Fi" and click [Next] to continue as shown.

| Setup Wizard - Select Connection Type                                                                                                    |                          |   |  |  |  |  |  |
|----------------------------------------------------------------------------------------------------|--------------------------|---|--|--|--|--|--|
| The next step is to configure the Select.live device's connection to the internet. Select whether you would like to use a wired or wireless connection.<br>If you are using a wired connection plug an Ethernet cable from your router to the Select.live device, then select 'Ethernet' below. If you plan to use a wireless connection, |                          |   |  |  |  |  |  |
| select 'WiFi'.                                                                                                    |                          |   |  |  |  |  |  |
| Connection Type Select a Connection Type                                                                                                    |                          |   |  |  |  |  |  |
|                                                                                                    | Select a Connection Type |   |  |  |  |  |  |
|                                                                                                    | WiFi                     |   |  |  |  |  |  |
|                                                                                                    | Etnernet                 |   |  |  |  |  |  |
| Cancel                                                                                                    | Back Next                | • |  |  |  |  |  |

• A form for the Wi-Fi connection appears as shown.

| Setup Wizard - Network                             | Settings ×                                                                                                    |
|----------------------------------------------------|----------------------------------------------------------------------------------------------------|
| Enter your network settings ar<br>More Information | nd click Finish to complete the setup.                                                                                                    |
| Available Access Points                            | Please Select Your WIFI Hidden SSID Carkey iiNetD4326D TelstraDBF037 DODO-40ED TelstraE8AEC5 Telstra Air Fon WIFI TPG D321 DODO-CE8C TP-LINK_797C Telstra Air Telstra Air Telstra Air Telstra Air |
| SSID                                               |                                                                                                    |
| Encryption                                         | wpa2 •                                                                                                    |
| Password                                           | 1                                                                                                    |
| Cancel                                             | Back Finish                                                                                                    |

- Click [Refresh] to update the list of Wi-Fi networks available in the <Available Access Points>. This takes about 5 seconds.
- Select your Wi-Fi network from the <Available Access Points> to update the <SSID> and <Encryption>.
- Enter <Password> of the Wi-Fi network.
- Click [Finish] to proceed to final setup of the Setup Wizard.

#### 4.4.3 Configuring Select.live to the Internet via Ethernet

• Select the <Connection Type> as "Ethernet" and click [Next] to continue.

| Setup Wizard - Select Connection Type                                                                                                    |                                                                                                    |      |        |  |  |  |  |
|----------------------------------------------------------------------------------------------------|----------------------------------------------------------------------------------------------------|------|--------|--|--|--|--|
| The next step is to configure the Select.live device's connection to the internet. Select whether you would like to use a wired or wireless connection. |                                                                                                    |      |        |  |  |  |  |
| If you are using a wired connect<br>Select.live device, then select '<br>select 'WiFi'.                                                                 | If you are using a wired connection plug an Ethernet cable from your router to the Select.live device, then select 'Ethernet' below. If you plan to use a wireless connection, select 'WiFi'. |      |        |  |  |  |  |
| Connection Type                                                                                                    | Connection Type WiFi                                                                                                    |      |        |  |  |  |  |
| Select a Connection Type<br>WiFi                                                                                                    |                                                                                                    |      |        |  |  |  |  |
|                                                                                                    | Ethernet                                                                                                    |      |        |  |  |  |  |
| Cancel                                                                                                    |                                                                                                    | Back | Next 🕨 |  |  |  |  |

• A form for the Ethernet connection appears as shown.

| Setup Wizard - Network Settings                     |                                       |     |  |  |  |
|-----------------------------------------------------|---------------------------------------|-----|--|--|--|
| Enter your network settings and<br>More Information | d click Finish to complete the setup. |     |  |  |  |
| DHCP Enabled                                        | select                                | •   |  |  |  |
| Hostname                                            |                                       |     |  |  |  |
| Static IP Address                                   |                                       |     |  |  |  |
| Static IP Netmask                                   |                                       |     |  |  |  |
| Static IP Gateway                                   |                                       |     |  |  |  |
| Static IP DNS server                                |                                       |     |  |  |  |
| Cancel                                              | Back                                  | ish |  |  |  |

- With <DHCP Enabled> as "On", enter the <Hostname> (can be any name or empty) only. It is recommended to have <DHCP Enabled> as "On".
- With <DHCP Enabled> as "Off", enter the <Hostname> (can be any name or empty), <Static IP Address>, <Static IP Netmask>, <Static IP Gateway> and <Static IP DNS server>.
- For more information on the input field, Click [More Information].
- Click [Finish] to proceed to final setup of the Setup Wizard.

#### 4.4.4 Connection to the Ethernet cable

If you are connecting Select.live to the internet via Ethernet then connect the Ethernet cable between Select.live and the router now. The maximum length of the ethernet cable is 100m of CAT5e or better.

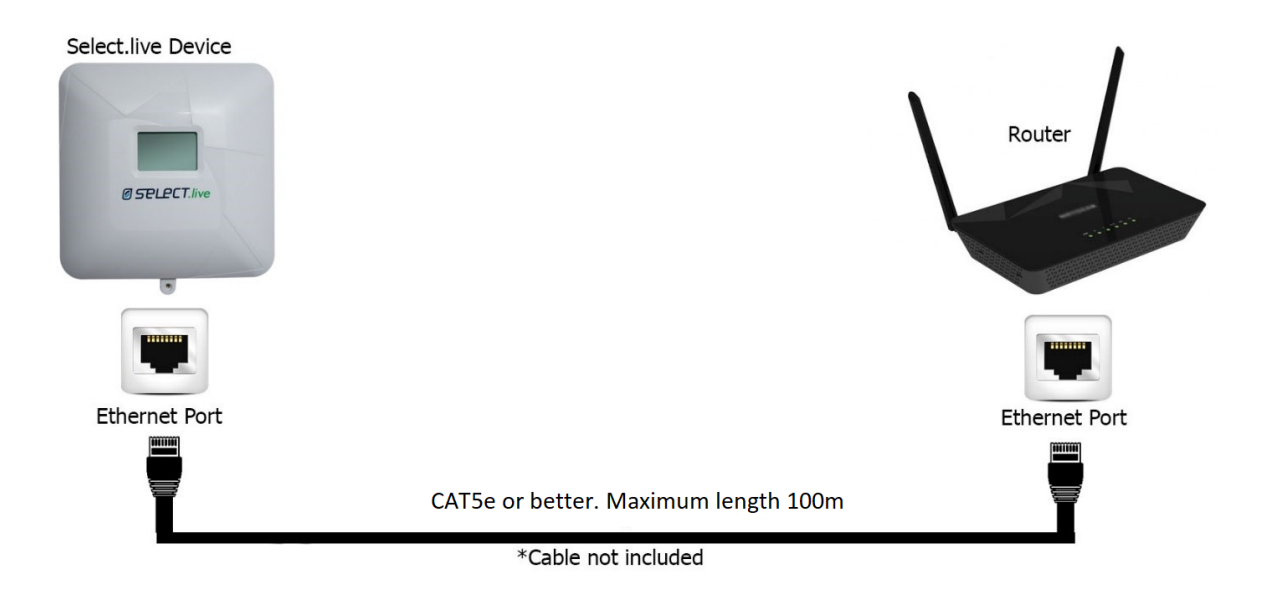

#### 4.4.5 Completing the Setup Wizard

| Select.live device setup                                                                                                    |                                                                                                    |
|----------------------------------------------------------------------------------------------------|----------------------------------------------------------------------------------------------------|
| Setup Complete ✔                                                                                                    |                                                                                                    |
| The Next Step.                                                                                                    |                                                                                                    |
| If everything went well, your Select live device should now be operating correctly. The LCD screen will look something like this:                                                                                                    | Registration<br>CLOUD:OK<br>IP :x.x.x.x<br>D.Ver:3.6.3-u<br>Please enter<br>Device ID: AC37581C<br>and Serial: 161818<br>in Select.live Portal        |
| Now, got to Select.live, create an account and add this system using:<br>• Device ID: AC37581C<br>• Serial: 161818<br>(Note: if this system is already added to the Select.live Portal, skip this step. This<br>system is ready to view in the Portal)                                     | https://select.live                                                                                                    |
| If the LCD screen looks like this, the Wi-Fi password is wrong or saved Wi-Fi is not<br>available. To reconfigure Wi-Fi on your Select.live device, perform a Factory Reset by<br>pressing the reset button for 10s. Then restart the Setup Wizard to enter the correct<br>Wi-Fi settings. | Registration<br>CLOUD:NO LAN<br>IP :Unknown<br>D.Ver:3.6.3-u<br>** No Connection! **<br>Please check your<br>Wi-Fi password or<br>Ethernet connection |
| Øselectronic                                                                                                    |                                                                                                    |

- Select.live is ready to link in the Portal with "Device ID" and "Serial".
- Within 30 seconds, "Device ID" and "Serial" are also shown in LCD display of Select.live as shown:

--- REGISTRATION ----Cloud:OK IP :XXX.XXX.XXX D.Ver:XX.XX Please Enter: Device ID: XXXXXXX Serial: XXXXXX in Select.live portal

Note: The Wi-Fi (hotspot) "selectronic" is now disabled. To get it back, factory reset the device (See page 41) then rerun the Setup Wizard.

### 4.5 Registration to Select.live Portal

• Browse to Select.live Portal Registration page <u>https://select.live/register</u>. The Registration form appears in the browser as shown:

| Eull Name                                  |                                                  |            |                            |
|--------------------------------------------|--------------------------------------------------|------------|----------------------------|
|                                            |                                                  |            |                            |
| Email                                      |                                                  |            |                            |
| Password                                   |                                                  |            |                            |
| Repeat Password                            |                                                  |            |                            |
| Mobile Number                              |                                                  |            |                            |
| Number and Street                          |                                                  |            |                            |
| City or Suburb                             |                                                  |            |                            |
| Australia                                  |                                                  | T          |                            |
| Select State                               |                                                  | T          | Postcode                   |
| I have read and acc<br>the Select.Live Dev | cept the <u>Terms</u><br>vice and th <u>is F</u> | s and Cond | <u>litions</u> for the use |
|                                            |                                                  |            |                            |

- An alternate way to reach registration page is to browse to Select.live Portal, <u>https://select.live</u> and click on [Not registered yet?"]
- Fill the form by entering <Full Name>, <Email>, <Password>, <Repeat Password>, <Mobile Number>, <Number and Street>, <Street line 2>, <City or Suburb>, <Country>, <State> and <Post code>
- Check the checkbox of terms and conditions.
- Submit the form by clicking [Sign Up]. An email containing an Activation Code is sent to the email address on successful registration.
- Browse to the Activation Page at <u>https://select.live/activate</u>. An activation form appears as shown:

| Activate           |  |
|--------------------|--|
| Already Activated? |  |
|                    |  |

- Enter the <Activation Code> contained in the activation email.
- Submit the form by clicking [Activate].
- The Registration is complete and ready to login.

### 4.6 Link Select.live to the Portal

• Browse to the login page at <u>https://select.live</u>. A login form appears:

| Selectronic         |  |
|---------------------|--|
| Email               |  |
| Password            |  |
| Login               |  |
| Not Registered Yet? |  |
| Forgot Password?    |  |
| Installation Guide? |  |

- Fill in the <Email> and <Password> and click [Login]
- On Successful login, the page redirects to System page as shown.

#### Selectronic Australia

#### Installation and Commissioning

| Selectronic  |                                         |                        |                                    |                                  |                                                                                                    |                                       |
|--------------|-----------------------------------------|------------------------|------------------------------------|----------------------------------|----------------------------------------------------------------------------------------------------|---------------------------------------|
| 🗮 Systems    | Map Satellite                           | Victoria<br>Blackheath | Blue<br>Mountains<br>National Park | Richmond<br>Mcgraths Hi          |                                                                                                    | Ku-ring-gai<br>Chase<br>Vational Park |
| 👤 My Profile | Ganbenang                               | Medlow Bath            | Carloo                             | A                                |                                                                                                    | Mona Vale                             |
| C• Logout    | Oberon Jerolan<br>s<br>Coor gle Ginglin | Vegalong Katoomba      | Spinity<br>A2                      | Perch<br>Jamisoftwi Mauri Drur B | Castle Hill<br>Action Mooguare<br>Paramata C 2<br>Sy<br>Line C 2<br>Sy<br>Sy<br>C 2<br>Sy<br>C 2<br>Sy<br>C |                                       |
|              | MY SYSTEMS                              |                        |                                    |                                  |                                                                                                    |                                       |
|              | System Name                             | Status                 | SoC                                | Production                       | Purchased                                                                                                    | Consumption                           |
|              | You don't have any SP Pro Systems       |                        |                                    |                                  |                                                                                                    |                                       |
|              |                                         |                        |                                    |                                  |                                                                                                    | + Add a System                        |
|              |                                         |                        |                                    |                                  |                                                                                                    |                                       |
|              |                                         |                        |                                    |                                  |                                                                                                    |                                       |
|              |                                         |                        |                                    |                                  |                                                                                                    |                                       |
|              |                                         |                        |                                    |                                  |                                                                                                    |                                       |

• Click on [Add a System].

#### Add a new System to your profile

Connect your Select.Live Device to your SP PRO and set it up so that it is connected to the Internet.

Please find the Device ID and Serial number on the LCD screen of your Select.Live Device as shown in the example, and copy those details into the form below.

| Registration<br>Cloud:OK<br>IP :XXX.XXX.XXX<br>D.Ver:XX.XX.XXX<br>Please Enter:<br>Device ID: XXXXXX<br>and Serial: XXXXXX<br>in Select.Live Portal |  |  |
|----------------------------------------------------------------------------------------------------|--|--|
| Device ID                                                                                                    |  |  |
| id                                                                                                    |  |  |
| Serial                                                                                                    |  |  |
| serial number                                                                                                    |  |  |
| Access Required                                                                                                    |  |  |

• Owner O Installer

Add System

- Fill in the form by entering <Device ID> and <Serial> of your Select.live.
- If you are the owner of the system then leave <Access Required> as Owner.
- If you are the installer and wish to add this system to your profile then you will need to:
  - Check that the owner of the system has first added the system to their profile.
  - Check that the owner has granted Installer Access under Settings.
  - $\circ$   $\;$  Obtain the Device ID and Serial from the owner.
  - <Add a System> to installer's profile.
  - Under <Access Required> select "Installer" (see above).
- Click [Add System] to link Select.live to account.

• If successful, the system will be added. System name, Status, SoC, Production, Purchased and Consumption appears in MY SYSTEMS of the System Page as shown.

| SELECTIONIC Systems My Profile Co Logout | Mg samin<br>Hangton o<br>Outomas<br>Otomo<br>Lansten | Visiona Due<br>Denkine Macantin<br>Meter min<br>Meter min<br>Visiona Romondo D | sink<br>Sonrigenood<br>Diff Foreth<br>Jamis process | Mografia Hill<br>Ca<br>Moest Deut Blacktone<br>Ca<br>Ca<br>Lentrool | Caste Hill<br>Caste Hill<br>Marganet<br>Port<br>Bekttow | More your and the function are provided in the second of the second of t |
|------------------------------------------|------------------------------------------------------|--------------------------------------------------------------------------------|-----------------------------------------------------|---------------------------------------------------------------------|---------------------------------------------------------|----------------------------------------------------------------------------------------------------|
|                                          | MY SYSTEMS<br>System Name                            | Status                                                                         | SoC                                                 | Production                                                          | Purchased                                               | Consumption                                                                                                    |
|                                          | 161818                                               | 6 minutes ago                                                                  | 255.99%                                             | OkWh                                                                | 0kWh                                                    | OKWh                                                                                                    |

• If you are the Installer then the system will be listed under OTHER SYSTEMS.

| Øselectronic |                                                                         |                                                                                                    |                                                                                                    |                                         |                                                                                                    |                                   |                                                                                                    |
|--------------|-------------------------------------------------------------------------|----------------------------------------------------------------------------------------------------|----------------------------------------------------------------------------------------------------|-----------------------------------------|----------------------------------------------------------------------------------------------------|-----------------------------------|----------------------------------------------------------------------------------------------------|
| E Systems    | Map Stelline<br>Bachadow<br>Boothed<br>Boothed<br>Boothed<br>My SySTEMS | A CONTRACTOR OF CONTRACTOR OF | E22<br>Definition<br>Definition<br>Definio | S C C C C C C C C C C C C C C C C C C C | Varia Sen (201 Hestenite<br>1939 Badge C<br>1939 Badge C<br>1939 C<br>1930 C<br>19300 C<br>19300 C<br>19300 C<br>19300 C<br>19300 C<br>19300 C<br>19300 C | Vertifiers                        | Companyle<br>Topograp<br>Topograp<br>Honore<br>None<br>None<br>None<br>None<br>None<br>None<br>None<br>Non |
|              | System Name<br>You don't have any SP Pro Systems                        | Status                                                                                                    | SoC                                                                                                    | Production                              | р                                                                                                    | urchased                          | Consumption                                                                                                |
|              | OTHER SYSTEMS<br>System Name<br>Paras System<br>Rob System              | Status<br>334 days ago<br>4 minutes ago                                                                                                    |                                                                                                    | SoC<br>84.97%<br>99%                    | Production<br>0 kWh<br>3601 kWh                                                                                                    | Purchased<br>757 kWh<br>32479 kWh | Add a System  Consumption  582 KWh  32656 KWh                                                              |

• Select.live is successfully added to Select.live Portal.

### **4.7 Monitoring of the system**

Following are the pages of Select.live Portal for the monitoring of the system.

- **System Page**: This is the home page where all the systems are listed and a new system can be added. By clicking on System Name, the system's Dashboard page can be viewed. (See page 44)
- **Dashboard Page**: This page shows the power flow animation, Load Powered By, System info, environment contribution and energy chart of the selected system from the System page (See page 46)
- **Event Page**: This page shows historical and current events the selected system from the System page (See page 54)
- **Settings Page**: This Page allows users to change system name and solar size; and delete selected system (See page 55)
- **My Profile Page**: This Page allows users to change user detail and account password (See page 56)

# **5** Select.live Display Operation

Select.live has an LCD display that helps in the setup of the device and displays SP PRO data. Depending on the device setup, the LCD display changes the screen.

Following are the screens that are displayed on the LCD display of the device.

### **5.1 Before Setup Wizard**

The following screen is displayed only after a minute following first power-up or factory reset. After the Setup Wizard has been completed, the screen changes.

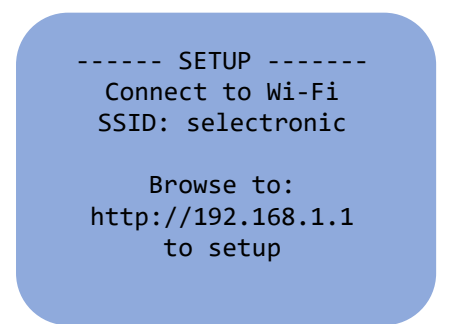

| Parameter          | Description                                                               |
|--------------------|---------------------------------------------------------------------------|
| "selectronic"      | The Wi-Fi hotspot SSID that is used for connection by PC or mobile device |
| http://192.168.1.1 | The URL to login to the web interface of the device.                      |

The backlight of the LCD display will turn OFF a minute after power-up.

### 5.2 After the Setup Wizard

The following screens are displayed only after the Setup Wizard and before adding the device to the portal.

Screen 1: Registration

```
--- REGISTRATION ----
Cloud:OK
IP :192.168.43.130
D.Ver:3.6.3
Please Enter:
Device ID: AC375816
Serial: 161818
in Select.live portal
```

Screen 2: SP PRO Status

--- SP PRO Status ---SN :161818 Rating:3000.0W SoC :84.9% Grid :0W Load :0W Batt :0W Solar :0W

| Parameter | Description                                                                                     |
|-----------|-------------------------------------------------------------------------------------------------|
| CLOUD     | The connection status to the portal.                                                            |
|           | CLOUD: OK – the device is connected to the portal (has an internet connection)                  |
|           | CLOUD: ERROR or NO LAN – the device is not connected to the portal (has no internet connection) |
| IP        | IP address of Wi-Fi or Ethernet whichever is selected in Setup Wizard.                          |
|           | IP: XXX.XXX.XXX.XXX – the device is connected to a network                                      |
|           | IP: Unknown – the device is not connected to any network                                        |
| D.Ver     | The firmware version of the device                                                              |
| Device ID | A unique ID that is used for adding the system to the Portal                                    |
| Serial    | Serial of SP PRO, used for adding the system to the Portal                                      |
| SN        | Serial of SP PRO, used for adding the system to the Portal                                      |
| Rating    | The power rating of the SP PRO in Watts                                                         |
| SoC       | Real-time State of charge of the battery from SP PRO in %                                       |
| Grid      | Real-time Grid Power of the SP PRO in Watts                                                     |
|           | Positive value – Exporting to the grid                                                          |
|           | Negative value – Importing from Grid                                                            |
| Load      | Real-time Load Power of the SP PRO in Watts                                                     |
| Batt      | Real-time Battery Power of the SP PRO in Watts                                                  |
|           | Positive Value – Charging the battery                                                           |
|           | Negative Value – Discharging the battery                                                        |
| Solar     | Real-time Solar Power of the SP PRO in Watts                                                    |

The screen switches between Screen 1 and Screen 2 every 2 seconds. The backlight of the LCD display stays off.

Note: if the SP PRO has an active event, the screen is overridden by the event screen as shown in Section 5.4 (page 28).

### 5.3 After Adding the device to the Portal

The following screens are displayed only after Setup Wizard and adding to the portal. The display switches between Screen 1 and Screen 2 every 3 seconds. The backlight of the LCD display stays off.

Screen 1: SP PRO Status 1

--- SP PRO Status ---Cloud:OK IP :192.168.43.130 D.Ver:3.6.3 Devices: 1 of 1 OK -----Charge:84.9%

#### Screen 2: SP PRO Status 2

--- SP PRO Status ---SN :161818 Rating:3000.0W SoC :84.9% Grid :0W Load :0W Batt :0W Solar :0W

| Parameter | Description                                                                                     |
|-----------|-------------------------------------------------------------------------------------------------|
| CLOUD     | The connection status to the portal.                                                            |
|           | CLOUD: OK – the device is connected to the portal (has an internet connection)                  |
|           | CLOUD: ERROR or NO LAN – the device is not connected to the portal (has no internet connection) |
| IP        | The IP address of the Wi-Fi or Ethernet whichever is selected in Setup Wizard.                  |
|           | IP: XXX.XXX.XXX.XXX – the device is connected to a network                                      |
|           | IP: Unknown – the device is not connected to any network                                        |
| D.Ver     | The firmware version of the device                                                              |
| Devices   | The connection status of SP PRO. If "0 of 1 Ok", connection with SP PRO is lost                 |
| Charge    | Real-time State of charge of the battery from SP PRO in %                                       |

If the connection to Wi-Fi or Ethernet is lost, the Screen 1: SP PRO status changes to:

```
--- SP PRO Status ---
Cloud:OK
IP :192.168.43.130
D.Ver:3.6.3
** No Connection! **
Please check you
Wi-Fi password or
Ethernet connection
```

Note: if the SP PRO has an active event, the screen is overridden by the event screen as shown in Section 5.4 (page 28).

### **5.4 During Events**

The following screen is displayed only on an active event of the SP PRO. The display switches between Screen 1, Screen 2, Screen 3 and Screen 4 every 3 seconds. The backlight of the LCD display stays off.

Screen 1: SP PRO Status 1

| SP PRO Status      |
|--------------------|
| Cloud:OK           |
| IP :192.168.43.130 |
| D.Ver :3.6.3       |
| Devices: 1 of 1 OK |
|                    |
| Charge:84.9%       |

Screen 2: Fault Present

--- Fault Present ---SN: 161818 System - Battery Temp sensor OP

#### Screen 3: SP PRO Status 2

| SP<br>SN<br>Rating<br>SoC<br>Grid<br>Load<br>Batt | PRO Status<br>:161818<br>:3000.0W<br>:84.9%<br>:0W<br>:0W |
|---------------------------------------------------|-----------------------------------------------------------|
| Batt                                              | : 0W                                                      |
| 50141                                             | . 00                                                      |

#### Screen 4: Fault Present

```
--- Fault Present ---
SN: 161818
System - Battery Temp
sensor OP
```

# 6 Login to Select.live

The web interface of Select.live can be accessed from two methods depending upon Wi-Fi Ad-mode (Hotspot) and Wi-Fi normal mode or Ethernet. The web interface doesn't have any authentication; it can be accessed by anyone in the same network.

Note: Unauthorized access to your Select.live web interface is possible

### 6.1 Login via Wi-Fi normal mode or Ethernet

The Wi-Fi hotspot of the device is not available after the Setup Wizard. Either the device's Wi-Fi or Ethernet will be connected to a network. The web interface of the device can be accessed by any PC or mobile device from the same network. Following is the procedure to login to the web interface of the device

• After the Setup Wizard, the <IP address> of Select.live is displayed on the LCD screen as shown.

| SP PRO Status      |
|--------------------|
| CLOUD :OK          |
| IP :192.168.43.130 |
| D.Ver :3.6.3       |
| Devices: 1 of 1 OK |
|                    |
| Charge:84.9%       |
|                    |

• From the computer or mobile device connected on the same network, open a web browser and enter http://<IP address> (e.g. <u>http://192.168.43.130</u>). The web link will then redirect to Select.live web interface.

# 7 Select.live Operation

# 7.1 User Interface

Select.live is operated via its web interface. After login, the web interface is displayed as shown.

| Aplect.live device Setu   | þ                                     |                                |                   | В | Setup Wizard | Advanced Setting: |
|---------------------------|---------------------------------------|--------------------------------|-------------------|---|--------------|-------------------|
| С                         | Ø                                     | selec                          | Tronic            |   |              |                   |
| Select.live device Setup  | Wizard                                |                                |                   |   |              |                   |
| If you have not set up yo | ur Select.live device before, you can | click below to run the setup v | vizard.           |   |              |                   |
| SP PRO                    |                                       |                                |                   |   |              |                   |
| Device ID                 | Rating                                | Serial                         | Connection Status |   |              |                   |
| AC37581C                  | 3.0 KW                                | 161818                         | Online            |   |              |                   |
|                           |                                       |                                |                   | D |              | Firmware: 3.6.3-u |

| Position | Description                                                                                                    |
|----------|----------------------------------------------------------------------------------------------------|
| А        | Logo Content. On Click, navigates to Setup Wizard page                                                                                                    |
| В        | <ul> <li>Menu navigation.</li> <li>Setup Wizard – navigates to the Setup Wizard page (see page 31)</li> <li>Advanced Setting – navigates to the Advanced Setting page (see page 32)</li> </ul> |
| С        | Main Content. The connect changes depending on the page.                                                                                                    |
| D        | Firmware version of the device. Bottom right corner.                                                                                                    |

# 7.2 Viewing Setup Wizard Page

- Login into the device (see page 15)
- The Setup Wizard page opens

|                                    |                                             |                                                                           | Setup Wizard                                                                  | Advanced Settings  |
|------------------------------------|---------------------------------------------|---------------------------------------------------------------------------|-------------------------------------------------------------------------------|--------------------|
| Ø                                  | selec                                       | Tronic                                                                    |                                                                               |                    |
| lizard                             |                                             |                                                                           |                                                                               |                    |
| Select.live device before, you car | A Setup Wiz                                 | ard                                                                       |                                                                               |                    |
| L                                  |                                             |                                                                           |                                                                               |                    |
| Rating                             | Serial                                      | Connection Status                                                         |                                                                               |                    |
|                                    | Izard<br>'Select.live device before, you ca | Izard Select live device before, you can click below to our the setup Wiz | Izard Select.live device before, you can elick below to oue the cating urband | Izard Setup Wizard |

| Position | Description                                                                                                    |
|----------|----------------------------------------------------------------------------------------------------|
| А        | [Setup Wizard] button. Open the Setup Wizard the dialog box (See page 15)                                                                             |
| В        | <ul> <li>SP PRO table – shows information of connected SP PRO.</li> <li>Device ID – a unique 8 characters which used to link the device to</li> </ul> |
|          | <ul> <li>the portal.</li> <li>Rating – Power rating of the connected SP PRO in kW unit. E.g. 3.0kW</li> </ul>                                         |
|          | <ul> <li>Serial – Serial number of the connected SP PRO</li> <li>Connection Status – Connection status of SP PRO (Offline or Online)</li> </ul>       |

# 7.3 Viewing Advanced Settings page

- Login into the device (see page 15)
- Click on 'Advanced Settings' in the upper right corner.
- The Advanced Settings page opens.

|                                                                                                    |                                                                                                    | Ø                                                           | SELECT                                                           | ronic                                                                                 |                                                                     |
|----------------------------------------------------------------------------------------------------|----------------------------------------------------------------------------------------------------|-------------------------------------------------------------|------------------------------------------------------------------|---------------------------------------------------------------------------------------|---------------------------------------------------------------------|
| SP PRO                                                                                                    |                                                                                                    |                                                             |                                                                  |                                                                                       |                                                                     |
| Click the New SP F                                                                                                    | RO button to add an                                                                                              | SP PRO inverter.                                            |                                                                  |                                                                                       | /                                                                   |
| Device ID                                                                                                    |                                                                                                    | Rating                                                      | Serial                                                           | Actions                                                                               |                                                                     |
| AC37581C                                                                                                    |                                                                                                    | 3.0 kW                                                      | 161818                                                           | Details                                                                               | Delete                                                              |
| New SP PRO<br>My Network<br>Identify how your S                                                                                               | B<br>ielect.live device will d                                                                                   | connect to the Internet                                     | - WiFi or Ethernet (hard wired). Cli                             | k on Edit next to the appropriate conr                                                | nection. After your network settings are                            |
| New SP PRO<br>My Network<br>Identify how your S<br>entered, click on Ap<br>Name                                                               | B<br>ielect.live device will d<br>pply Network Chang<br>Mode                                                     | connect to the Internet<br>les.<br>DHCP                     | - WiFi or Ethernet (hard wired). Cli<br>IP                       | k on Edit next to the appropriate conr<br>Netmask                                     | nection. After your network settings are                            |
| New SP PRO<br>My Network<br>Identify how your S<br>entered, click on A<br>Name<br>WiFi                                                        | B<br>Helect.live device will d<br>pply Network Chang<br>Mode<br>client                                           | connect to the Internet<br>les.<br>DHCP<br>-                | - WiFi or Ethernet (hard wired). Cli<br>IP<br>192.168.1.196      | k on Edit next to the appropriate conr.<br>Netmask<br>255.255.255.0                   | nection. After your network settings are<br>Actions<br>Edit         |
| New SP PRO<br>My Network<br>Identify how your S<br>entered, click on Aj<br>Name<br>WiFi<br>Ethernet                                           | B<br>ielect.live device will<br>pply Network Chang<br>Mode<br>client<br>client                                   | connect to the Internet<br>res.<br>DHCP<br>-<br>on          | - WiFi or Ethernet (hard wired). Cli<br>IP<br>192.168.1.196<br>- | k on Edit next to the appropriate conr<br>Netmask<br>255,255,255.0<br>-               | nection. After your network settings are<br>Actions<br>Edit<br>Edit |
| New SP PRO<br>My Network<br>Identify how your S<br>entered, click on A<br>Name<br>WiFi<br>Ethernet<br>Apply Network Chang                     | B<br>Relect live device will of<br>pply Network Chang<br>Mode<br>client<br>client<br>client                      | onnect to the Internet<br>les.<br>DHCP<br>-<br>on           | - WiFi or Ethernet (hard wired). Cli<br>IP<br>192.168.1.196<br>- | k on Edit next to the appropriate conr<br>Netmask<br>255.255.255.0<br>-               | nection. After your network settings are<br>Actions<br>Edit<br>Edit |
| New SP PRO<br>My Network<br>Identify how your S<br>entered, click on Ap<br>Name<br>WiFi<br>Ethernet<br>Apply Network Chang<br>Select.live dev | B<br>velect.live device will of<br>pply Network Chang<br>Mode<br>client<br>client<br>ges<br>D<br>vice Firmware S | connect to the Internet<br>les.<br>DHCP<br>-<br>on<br>tatus | - WiFi or Ethernet (hard wired). Cli<br>IP<br>192.168.1.196<br>- | k on <b>Edit</b> next to the appropriate conr<br><b>Netmask</b><br>255.255.255.0<br>- | nection. After your network settings are<br>Actions<br>Edit<br>Edit |

| Position | Description                                                                                                    |
|----------|----------------------------------------------------------------------------------------------------|
| А        | SP PRO table – shows information and action for connected SP PRO.                                                                                                    |
|          | <ul> <li>Device ID – a unique 8 characters which used to link the device to the portal.</li> <li>Rating – Power rating of the connected SP PRO in kW unit. E.g. 3 0kW</li> </ul>                                                                                                    |
|          | <ul> <li>Serial – Serial number of the connected SP PRO</li> <li>Action – Contents two buttons         <ul> <li>[Details] – Shows the detailed information of the connected SP PRO (see page 34)</li> <li>[Delete] – remote the connected SP PRO (see page 34)</li> </ul> </li> </ul> |
| В        | [New SP PRO] button – Open a form to add new SP PRO (See page 35)                                                                                                    |

| Position | Description                                                                                                    |
|----------|----------------------------------------------------------------------------------------------------|
| С        | My Network table – shows information and action for the Wi-Fi and Ethernet of the device.                                                                                                    |
|          | <ul> <li>Name – Wi-Fi and Ethernet.</li> <li>Mode – Mode the of Wi-Fi and Ethernet <ul> <li>AP – Ad-hoc (Hotspot) mode, only for Wi-Fi</li> <li>Client – Normal mode for Wi-Fi and Ethernet</li> </ul> </li> <li>DHCP – DHCP mode for the Ethernet only (not available for Wi-Fi) <ul> <li>on – DHCP is enabled for the Ethernet only</li> <li>off – DHCP is disabled for the Ethernet only</li> <li>off – DHCP is disabled for the Ethernet only</li> </ul> </li> <li>IP – IP address of Wi-Fi and Ethernet respectively. If not available, represented by "- ".</li> <li>Netmask – Netmask address of Wi-Fi and Ethernet respectively. If not available, represented by "- ".</li> <li>Action – [Edit] buttons. <ul> <li>Wi-Fi [Edit] – open a form to edit Wi-Fi connection (See page 36)</li> <li>Ethernet [Edit] – open a form to edit Ethernet connection (See page 38)</li> </ul> </li> </ul>                                                                                                    |
| D        | [Apply Network Changes] button – on click, applies changes made in Wi-Fi<br>and Ethernet connection.                                                                                                    |
| E        | <ul> <li>Device firmware status (see page 40)</li> <li>Status – provide the status of the firmware by the following text: <ul> <li>"Firmware is up-to-date"</li> <li>"Firmware can be updated to x.x.x"</li> <li>"Firmware update x.x.x downloading in progress"</li> <li>"Firmware update x.x.x is downloaded and ready to install."</li> <li>"FIRMWARE UPGRADE IN PROCESS"</li> </ul> </li> <li>[Check for new Firmware] button – Changes button label as follows: <ul> <li>[Check for new Firmware] button – Changes button label as follows:</li> <li>[Check for new Firmware] – on click, check for new firmware. If available, change the status text to "New Firmware is available" and the button to [Download Firmware]</li> <li>[Download Firmware] – on click, download new firmware and changes button to [Cancel Download] during download and [Install Firmware Update] after download</li> <li>[Install Firmware Update] – On click install the firmware and reboots.</li> </ul></li></ul> |

# 7.4 Viewing SP PRO detail

To view the connected SP PRO detail:

- Login into the device (see page 15)
- Click on 'Advanced Settings' in the upper right corner.
- Click on [Detail] in the SP PRO table.

| Selectronic 161818 × |                                                    |  |
|----------------------|----------------------------------------------------|--|
| 161818               |                                                    |  |
| 3.0 kW               |                                                    |  |
| AC37581C             |                                                    |  |
| Selectronic SP PRO   |                                                    |  |
|                      |                                                    |  |
|                      | Close                                              |  |
|                      | 161818<br>3.0 kW<br>AC37581C<br>Selectronic SP PRO |  |

| Parameter     | Description                                                        |
|---------------|--------------------------------------------------------------------|
| Serial Number | Serial number of the connected SP PRO                              |
| Rating        | The power rating of the connected SP PRO in kW unit. E.g. 3.0kW    |
| Device ID     | A unique 8 characters which used to link the device to the portal. |
| Password      | SP PRO login password                                              |
| [Close]       | On click – closes the dialog box                                   |

### 7.5 Deleting the connected SP PRO

- Login to the device (see page 15)
- Click on 'Advanced Settings' in the upper right corner.
- Click on [Delete] in the SP PRO table.

#### Note: This action is not reversible

### 7.6 Adding new SP PRO

Following is the procedure to add new SP PRO detail:

- Login into the device (see page 15)
- Click on 'Advanced Settings' in the upper right corner.
- Click on [New SP PRO] in the SP PRO table.

| Add a new SP PRO                |                           |
|---------------------------------|---------------------------|
| Click Autodetect to detect your | SP PRO, then click Create |
| SP PRO login password           | Selectronic SP PRO        |
|                                 |                           |
|                                 | Create                    |

| Parameter                                | Description                                                                                                   |
|------------------------------------------|----------------------------------------------------------------------------------------------------|
| [Autodetect]                             | Scan for the SP PRO with <sp login="" password="" pro="">. On success, update <sp pro="" serial=""></sp></sp> |
| <sp pro="" serial=""></sp>               | The Serial number of connected SP PRO. (pick only) Update on click of [Autodetect]                            |
| <sp login<br="" pro="">password&gt;</sp> | SP PRO login password. Defaults to "Selectronic SP PRO"                                                       |
| [Create]                                 | Submits form. On successful – add new SP PRO and closes. On fail – pops an error message.                     |
| [x]                                      | On click – closes the dialog box                                                                              |

- Change <SP PRO login password> if it is different than "Selectronic SP PRO"
- Click [Autodetect] $\rightarrow$ [Create].
- A new SP PRO is successfully added.

# 7.7 Editing Wi-Fi Connection

- Login into the device (see page 15)
- Click on 'Advanced Settings' in the upper right corner.
- Click on [Edit] of Wi-Fi from my Network table.

| Edit interface wlan0               |                                                                                                    | ×             |
|------------------------------------|----------------------------------------------------------------------------------------------------|---------------|
| Available Access Points<br>Refresh | Please Select Your WIFI<br>Hidden SSID<br>Carkey<br>tolinbran<br>iiNetD4326D<br>Telstra6A54C7<br>TelstraE8AEC5<br>Telstra Air<br>Fon WiFi<br>Telstra Air<br>Fon WiFi<br>TP-LINK_797C<br>DODO-40ED<br>Telstra Air<br>Fon WiFi |               |
| SSID                               | Carkey                                                                                                    |               |
| Encryption                         | wpa2                                                                                                    | Ŧ             |
| Password                           |                                                                                                    |               |
|                                    |                                                                                                    | Cancel Update |

| Parameter                                      | Description                                                                                                    |
|------------------------------------------------|----------------------------------------------------------------------------------------------------|
| [Refresh]                                      | Scan for the Wi-Fi networks. Update the list on <available access="" points="">.</available>                                                   |
| <available access<br="">Points&gt;</available> | List of available Wi-Fi network (SSID) (pick only) Update on click of [Refresh]. On select updates <ssid> and <encryption></encryption></ssid> |
| <ssid></ssid>                                  | Wi-Fi network name SSID                                                                                                    |
| <encryption></encryption>                      | Wi-Fi network's password type. "none", "WEP", "WPA" and "WPA2"                                                                                 |
| <password></password>                          | SP PRO login password. Defaults to "Selectronic SP PRO"                                                                                        |
| [Update]                                       | Submits form. On successful – updates the Wi-Fi connection and close the dialog box.                                                           |
|                                                | Note: only update of change but not applied yet                                                                                                |
| [Cancel]                                       | On click – closes the dialog box                                                                                                    |
| [x]                                            | On click – closes the dialog box                                                                                                    |

- Click [Refresh] to update <Available Access Points>
- Pick your Wi-Fi network from <Available Access Points>
- Enter <Password> if any
- Click [Update] to update changes
- Click [Apply Network Changes] in the Advanced Settings page to apply changes.

Wi-Fi connection is successfully changed.

Note: This will override the network method preference. Wi-Fi will be preferred over Ethernet.

# 7.8 Editing Ethernet Connection

- Login into the device (see page 15)
- Click on 'Advanced Settings' in the upper right corner.
- Click on [Edit] of the Ethernet in the 'My Network' table.

| Edit interface br-lan |                 |   |
|-----------------------|-----------------|---|
| DHCP Enabled          | on              | • |
| Hostname              | selectronic-eth |   |
| Static IP Address     |                 |   |
| Static IP Netmask     |                 |   |
| Static IP Gateway     |                 |   |
| Static IP DNS server  |                 |   |
|                       |                 |   |
|                       | Cancel Update   |   |

| Parameter                                | Description                                                                                                    |
|------------------------------------------|----------------------------------------------------------------------------------------------------|
| <dhcp enabled=""></dhcp>                 | DHCP of the Ethernet                                                                                                    |
|                                          | <ul> <li>On – gets <static address="" ip="">, <static ip="" netmask="">,<br/><static gateway="" ip=""> and <static dns="" ip="" server=""><br/>automatically and are disabled.</static></static></static></static></li> <li>Off – manual input of <static address="" ip="">, <static ip<br="">Netmask&gt;, <static gateway="" ip=""> and <static dns<br="" ip="">server&gt;</static></static></static></static></li> </ul> |
| <hostname></hostname>                    | Hostname – can be any name or empty                                                                                                    |
| <static address="" ip=""></static>       | Manual input of IP address. Enabled only on <dhcp enabled=""> as off</dhcp>                                                                                                    |
| <static ip="" netmask=""></static>       | Manual input of Netmask address. Enabled only on <dhcp<br>Enabled&gt; as off</dhcp<br>                                                                                                    |
| <static gateway="" ip=""></static>       | Manual input of gateway address. Enabled only on <dhcp<br>Enabled&gt; as off</dhcp<br>                                                                                                    |
| <static dns="" ip="" server=""></static> | Manual input of DNS address. Enabled only on <dhcp<br>Enabled&gt; as off. 0.0.0.0 for disabled</dhcp<br>                                                                                                    |
| [Update]                                 | Submits form. On successful – updates the Ethernet connection and close the dialog box.                                                                                                    |
|                                          | Note: only update of change but not applied yet                                                                                                    |
| [Cancel]                                 | On click – closes the dialog box                                                                                                    |
| [x]                                      | On click – closes the dialog box                                                                                                    |

- Choose <DHCP Enabled> as on or off
- Enter <hostname>
- Enter <Static IP address> for <DHCP Enabled> off
- Enter <Static Netmask address> for <DHCP Enabled> off
- Enter <Static Gateway address> for <DHCP Enabled> off
- Enter <Static DNS server> for <DHCP Enabled> off
- Click [Update] to update changes
- Click [Apply Network Changes] from Advanced Setting Page to apply changes.

Ethernet connection is successfully changed.

# Note: This will override the network method preference. Ethernet will be preferred over Wi-Fi.

### 7.9 Updating new Firmware

Select.live checks for new firmware daily at midnight and will be updated within the following 4 hours. The device can be forced to check for new firmware and update via the web interface.

- Login into the device (see page 15)
- Click on 'Advanced Settings' in the upper right corner.
- Click on [Check for new Firmware] to check for new firmware available.
- If new firmware is available, the button changes to [Download Firmware] and the firmware status changes "Firmware can be updated to x.x.x" from "Firmware is upto-date" as shown.

### Select.live device Firmware Status

Firmware can be updated to x.x.x

Download Firmware

- Click on [Download Firmware] to download new firmware
- The firmware status changes to "Firmware update x.x.x download in progress..." and the button to [Cancel Download] as shown.

#### Select.live device Firmware Status

Firmware update x.x.x download in progress...

Cancel Download

• After download is complete, the firmware status changes to "Firmware update x.x.x is downloaded and ready to install." and the button to [Install Firmware Update] as shown.

#### Select.live device Firmware Status

Firmware update x.x.x downloaded and ready to install.

Install Firmware Update

• On click [Install Firmware Update], the confirmation dialog box opens as shown.

| Firmware Update ×                                                                                                    |  |
|----------------------------------------------------------------------------------------------------|--|
| Installing a firmware update can take several minutes and must not be interrupted, or your <b>Select.live</b> may no longer work.                                                                                                    |  |
| Once you start the firmware update                                                                                                    |  |
| <ul> <li>DO NOT remove power</li> <li>DO NOT reload this web page</li> <li>DO NOT disconnect your Select.live from the SP-PRO inverter</li> </ul>                                                                                      |  |
| During the update the SP Remote Comms LCD screen will go blank and will remain blank<br>until the update is complete, which could be up to 5 minutes.<br>Once the update has completed the LCD screen will return to normal operation. |  |
| Cancel Update Firmware                                                                                                    |  |

• On Click of [Update Firmware] of the dialog box, starts the installation, closes the dialog box, the firmware status changes to "FIRMWARE UPGRADE IN PROGRESS ..." and the button is hidden as shown.

# Select.live Firmware Status

#### FIRMWARE UPGRADE IN PROGRESS ...

- After installation, the device reboots.
- Re-login to the device and check firmware version on bottom-right of the web interface.

### 7.10 Factory Reset of the device

- Unscrew the small screw from the front of Select.live.
- Slide select.live up to unlock from wall plate.
- Locate the reset button at the back as shown on page 10.
- Press and hold the button for 20 seconds.
- On release of the button, the device factory resets and reboots.

A short press of the button, less than 5 seconds, will reboot Select.live only. For confirmation of the factory reset, after Select.live reboots, the LCD display shows the initial setup screen (see page 25). After factory reset, Select.live needs to complete the Setup Wizard again for Internet connection.

# 7.11 Login to the Portal

• Browse the login page at <u>https://select.live</u>. A login form appears as shown.

| selectronic         |  |
|---------------------|--|
| Email               |  |
| Password            |  |
| Login               |  |
| Not Registered Yet? |  |
| Forgot Password?    |  |
| Installation Guide? |  |

| Parameter             | Description                                                                        |
|-----------------------|------------------------------------------------------------------------------------|
| <email></email>       | Email of the user                                                                  |
| <password></password> | Password of the user                                                               |
| [Login]               | Submits form. On successful – logins into the account and redirect to System page. |
| [Not Registered Yet?] | On Click – redirect to Registration page                                           |
| [Forgot Password?]    | On Click – redirect to Forget Password page                                        |
| [Installation Guide?] | On Click – open landing page of Select.live in the new window.                     |

• Fill the <Email> and <Password> and click [Login]

• On success, page redirects to the system page. On fail, following error message is shown: "Bad email address or password"

Note: If the <Email> of the user exists but the account is not activated, the activation code is resent to the <Email>, and redirects to Activation Page.

# 7.12 Reset the login password

• Browse the Forget Password page by the link <u>http://select.live/forgot</u>. A forgot form appears as shown.

| <b>I</b> SE                               | electronic |
|-------------------------------------------|------------|
| Email                                     |            |
| Mobile Number                             |            |
|                                           | Send       |
| Not Registered Yet?<br>Remember Password? |            |

| Parameter                   | Description                                                                       |
|-----------------------------|-----------------------------------------------------------------------------------|
| <email></email>             | Email of the user                                                                 |
| <mobile number=""></mobile> | Mobile Number of the user                                                         |
| [Send]                      | Submits form. On successful – a randomly generated password is sent to the email. |
| [Not Registered Yet?]       | On Click – redirect to Registration page                                          |
| [Remember Password?]        | On Click – redirect to Login Page                                                 |

• Fill the <Email> and <Mobile Number> and click [Send]

• On success, a randomly generated password is sent to the <Email>. On fail, the following error message is shown.

| Error message                                               | Description                                            |
|-------------------------------------------------------------|--------------------------------------------------------|
| Could not find a user matching that email address and phone | <email> is wrong or doesn't exist.</email>             |
| Phone number does not match                                 | <mobile number=""> is wrong or doesn't exist.</mobile> |

# 8 Select.live Portal Operation

### 8.1 Viewing Systems page

The first page of the portal after login is the Systems page.

• Login into the portal (see page 42)

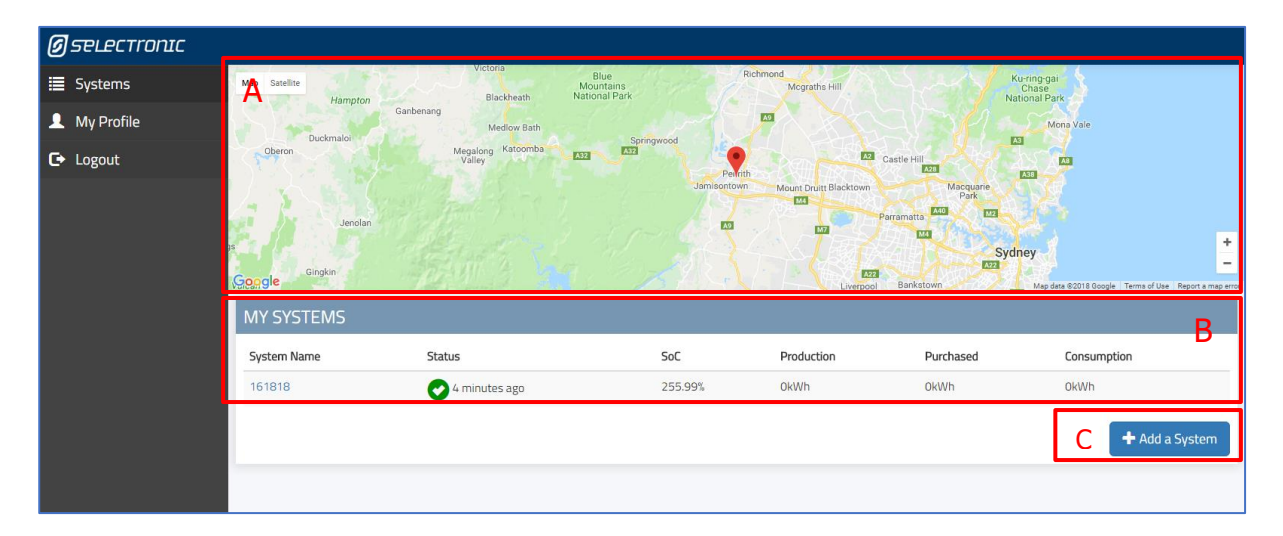

| Position | Description                                                                                                    |
|----------|----------------------------------------------------------------------------------------------------|
| А        | Google map with markers showing the location of the systems.<br>If this location is incorrect then it can be changed using the Settings Menu.                                                                                                    |
| В        | <ul> <li>My Systems table – shows information and link to the systems. On mouse over each system (row), the google map zoom into its marker.</li> <li>System Name – a custom name for the system. It's a link as well. On the link, navigates to the Dashboard page.</li> <li>Status – The status of the system with the status icon (see page 45) and time of last data received. <i>Example: "12 seconds ago", "10 minutes ago", "4 hours ago", "124 days ago".</i></li> <li>SoC – latest State of the change of the battery of the system in %</li> <li>Production – latest Total Solar Energy of the system in kWh</li> <li>Consumption – latest Total Load Energy of the system in kWh</li> </ul> |
| С        | [Add a System] button – Opens a form to add new System                                                                                                    |

#### 8.1.1 Status icon representation

| Status Icon | Description                                                                                     |
|-------------|-------------------------------------------------------------------------------------------------|
| Ø           | The last data received from the system is less than 20 minutes old and has no active events.    |
| •           | The last data received from the system is less than 20 minutes old and has active events.       |
| 0           | The last data received from the system is more than 20 minutes old regardless of active events. |

### 8.2 User Interface

Select a system from the Systems page to see information for that system.

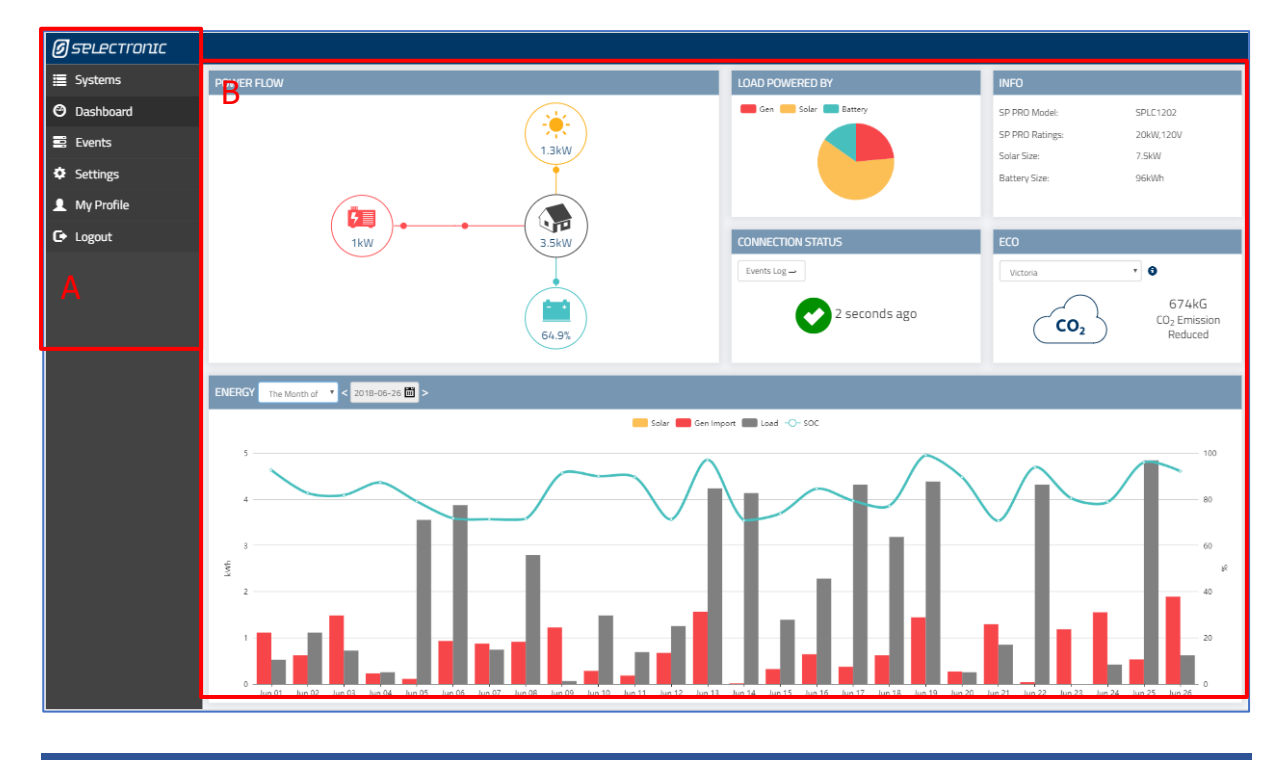

| Position | Description                                                                                                    |
|----------|----------------------------------------------------------------------------------------------------|
| А        | Left Menu navigation.                                                                                                    |
|          | <ul> <li>Systems – navigates to System page (see page 44)</li> <li>Dashboard – navigates to Dashboard page (see page 46)</li> <li>Events – navigates to Events page (see page 54)</li> <li>Settings – navigates to the Settings page (see page 55)</li> <li>My Profile – navigates to My Profile page (see page 56)</li> <li>Logout – On click, logout from the portal and redirect to Login page</li> </ul> |
| В        | Main Content. This content changes depending on the pages selected.                                                                                                    |

### 8.3 Viewing Dashboard Page

- Login into the portal (see page 42)
- Click on [System Name] from MY SYSTEMS table of the Systems Page

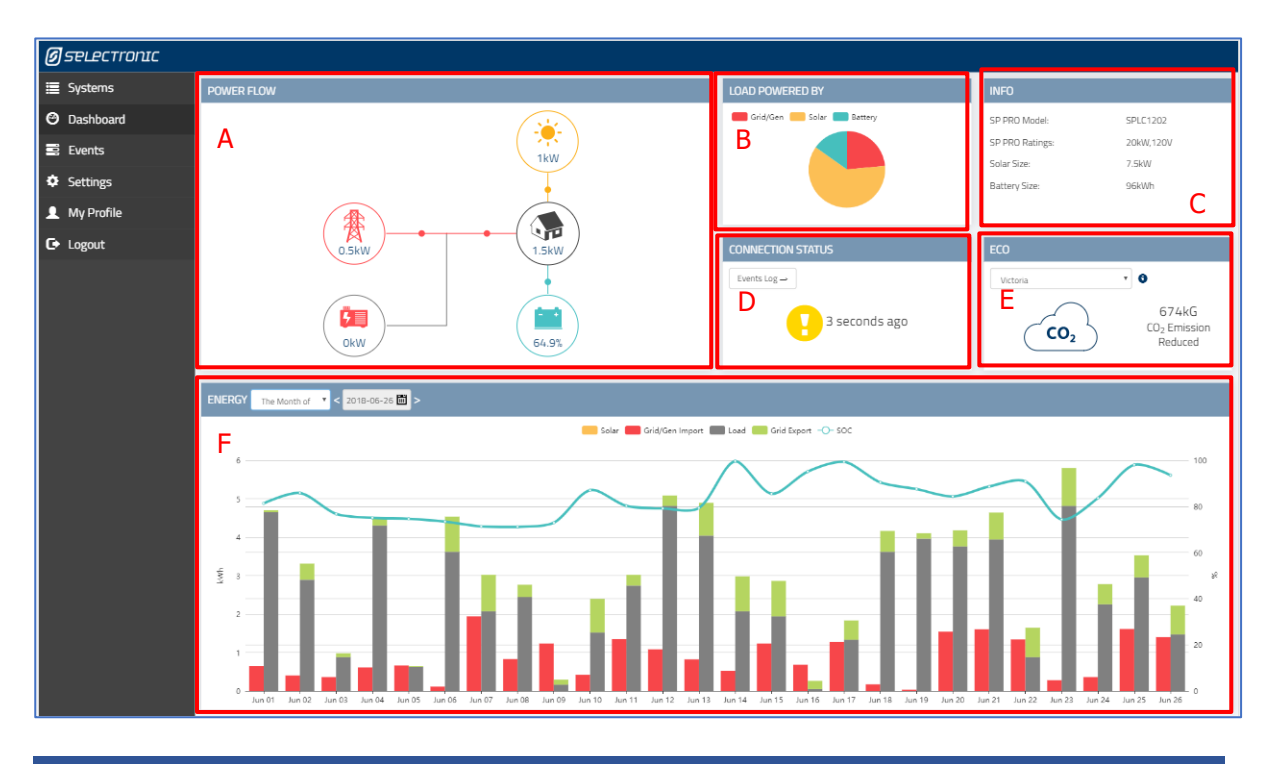

| Position | Description                                                                                                    |
|----------|----------------------------------------------------------------------------------------------------|
| А        | Power Flow – shows the latest power flow between solar, grid, battery, generator and load with their week, month and year energy (see page 47) |
| В        | Load Powered By – shows the ratio in the pie chart of solar, battery and grid/generator energy that powered load for Today. (see page 50)      |
| С        | INFO – shows the SP PRO detail: model, serial, rating, solar and battery size (see page 50)                                                    |
| D        | Connection Status – shows the time of last data received and connection status icon (see page 51)                                              |
| E        | ECO – shows the number of $CO_2$ avoided comparing different state (see page 51)                                                               |
| F        | Energy Chart – shows the bar and line combo chart of historical solar, load and grid energy. (see page 52)                                     |

#### 8.3.1 Power Flow

Power Flow shows the real-time power of the solar, battery, grid, generator and load. It also shows the energy totals for today, this week, this month and this year for the solar, battery, grid, generator and load.

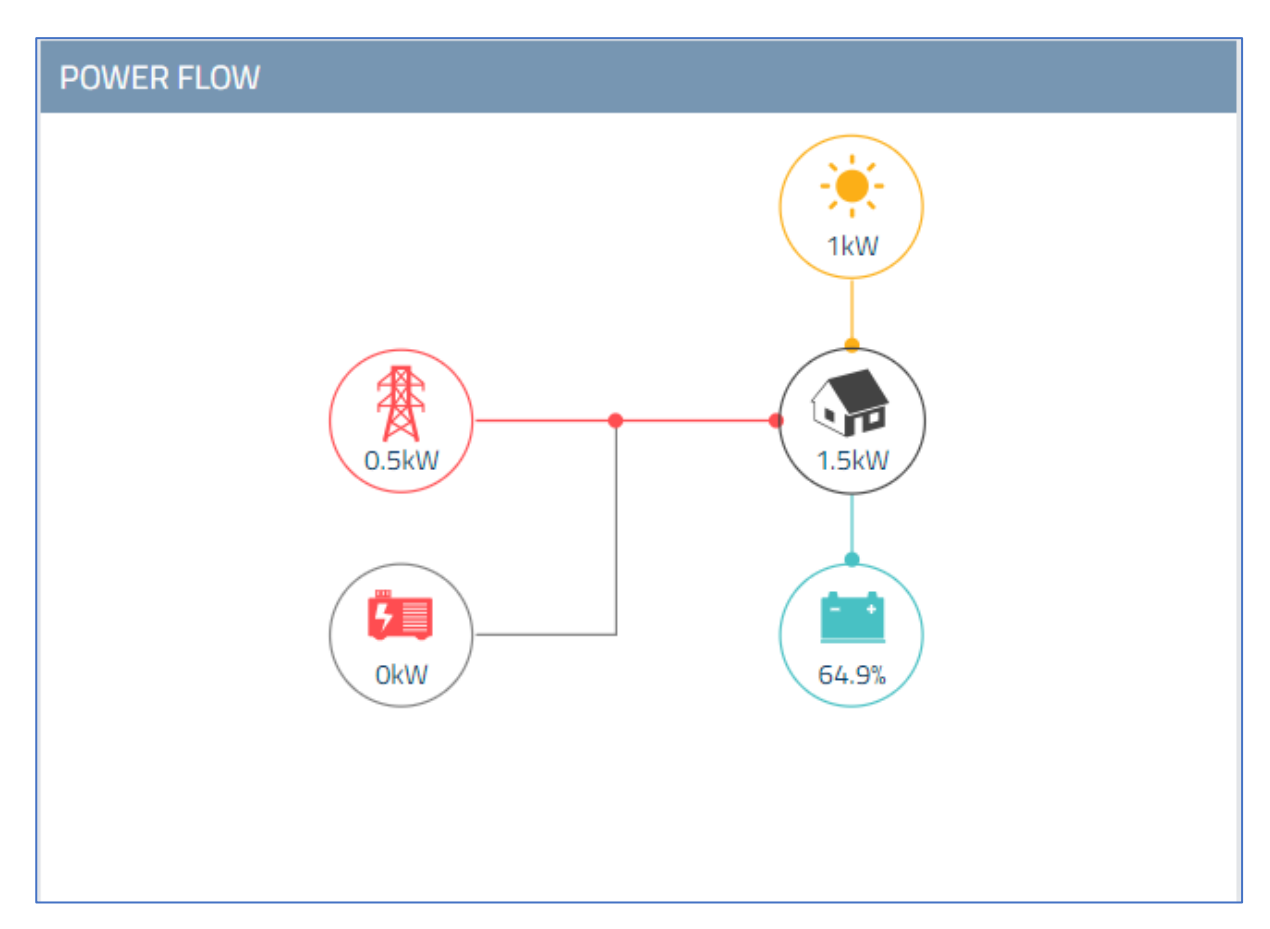

Depending upon the system type, the power flow icons will vary.

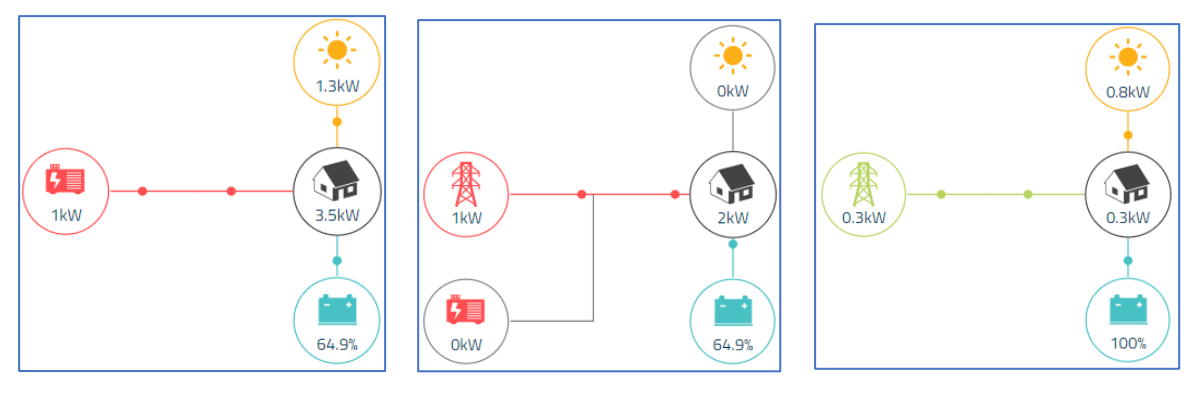

Off-grid System

On-grid with generator backup System

On-grid System

| Icon                | Description                                                                                                    |
|---------------------|----------------------------------------------------------------------------------------------------|
| 0.6kW               | <ul> <li>Solar icon with a yellow ring, showing solar production in kW.</li> <li>Solar icon with a grey ring means there is no solar production.</li> <li>On hover, the following values are shown: <ul> <li>Today Solar energy</li> <li>This week Solar energy</li> <li>This month Solar energy</li> <li>This year Solar energy</li> </ul> </li> </ul>                                                                                                    |
| 1kW<br>1kW<br>0.1kW | <ul> <li>Red Grid icon shows the amount of grid power in kW that is being taken from the grid.</li> <li>Green Grid icon shows the amount of grid power in kW that is being exported to the grid.</li> <li>Grey Grid icon means there is no power flowing in or out of the grid.</li> <li>On hover, the following values are shown: <ul> <li>Today Grid Import energy</li> <li>Today Grid Export energy</li> <li>This week Grid Import energy</li> <li>This week Grid Export energy</li> <li>This month Grid Export energy</li> <li>This month Grid Import energy</li> <li>This month Grid Import energy</li> <li>This gear Grid Import energy</li> </ul> </li> </ul> |

L

| Icon                                              | Description                                                                                                    |
|---------------------------------------------------|----------------------------------------------------------------------------------------------------|
| 64%                                               | <ul> <li>Battery icon shows battery State of Charge (SoC) in %.</li> <li>The power flow shows: <ul> <li>From system to battery. Battery is charging</li> <li>From the battery to the system. Battery is discharging</li> <li>No flow</li> </ul> </li> <li>On hover, the following values are shown <ul> <li>Today Battery In energy</li> <li>Today Battery Out energy</li> <li>This week Battery In energy</li> <li>This week Battery In energy</li> <li>This month Battery In energy</li> <li>This month Battery In energy</li> <li>This month Battery In energy</li> <li>This month Battery In energy</li> <li>This year Battery In energy</li> <li>This year Battery In energy</li> </ul> </li> </ul> |
| IkW<br>IkW                                        | <ul> <li>Generator icon shows generator power in kW.</li> <li>Generator icon with grey ring means there is no power being taken from the generator.</li> <li>On hover, the following values are shown for Off-grid systems only: <ul> <li>Today Generator energy</li> <li>This week Generator energy</li> <li>This month Generator energy</li> <li>This year Generator energy</li> </ul> </li> </ul>                                                                                                    |
| 0.4kW                                             | Home icon shows load power in kW.<br>On hover, the following values are shown<br>• Today Load energy<br>• This week Load energy<br>• This month Load energy<br>• This year Load energy                                                                                                    |
| Offline<br>last update:<br>9/12/2017, 10:00:00 PM | The Offline message is shown if the last update received is more than 20 minutes old.                                                                                                    |

#### 8.3.2 Load Powered By

Shows a pie chart of the proportion of solar energy, battery energy and grid energy that powered loads today. Hover over each portion to display its percentage.

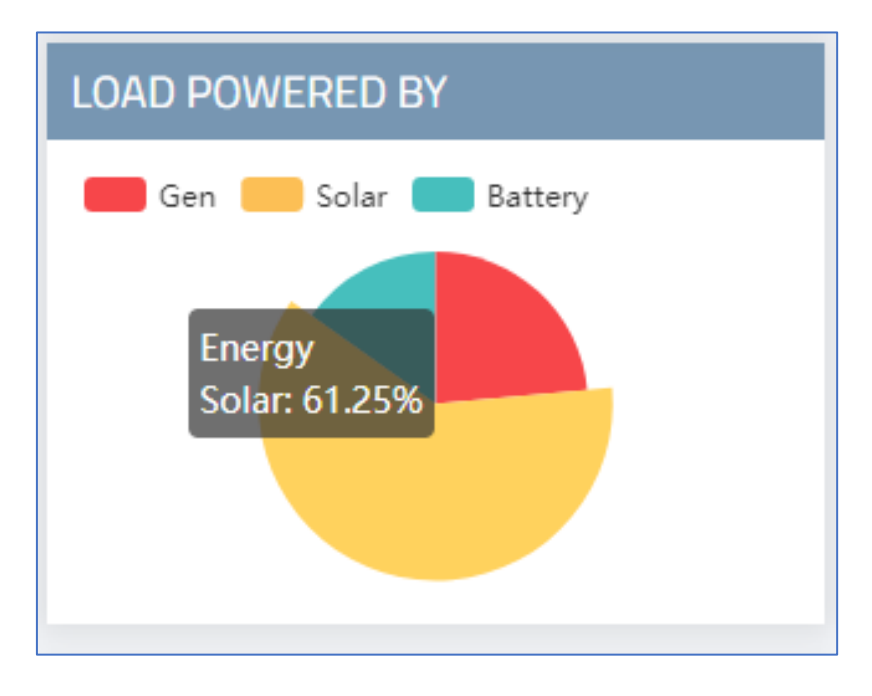

#### 8.3.3 INFO

INFO shows the connected SP PRO detail.

| INFO            |          |
|-----------------|----------|
| SP PRO Model:   | SPMC240  |
| SP PRO Serial:  | 161818   |
| SP PRO Ratings: | 3kW, 24V |
| Solar Size:     | 0 kW     |
| Battery Size:   | 12.5 kWh |

**NOTE**: For Advanced Multiphase systems (Three phase and split phase) the SP PRO serial and SP PRO Rating is for the primary (L1 phase) SP PRO only.

#### 8.3.4 Connection Status

Connection Status shows the time that last data received and active event of SP PRO.

| CONNECTION STATUS        |
|--------------------------|
| Events Log $\rightarrow$ |
| 7 seconds ago            |

| Status Icon | Description                                                                                      |
|-------------|--------------------------------------------------------------------------------------------------|
| Ø           | The last data received from the system is less than 20 minutes old and has no active events.     |
| •           | The last data received from the system is less than 20 minutes old and has active events.        |
| 0           | The last data received from the system is more than 20 minutes old, regardless of active events. |

### 8.3.5 ECO

The amount of  $CO_2$  emissions avoided by having your system.

| ECO      |                                                           |
|----------|-----------------------------------------------------------|
| Victoria | • 8                                                       |
| CO2      | 3433kg<br>of CO <sub>2</sub> Emission<br>Avoided in Total |

| Parameter                                 | Description                                                                                      |
|-------------------------------------------|--------------------------------------------------------------------------------------------------|
| <state></state>                           | List of state (pick only). On change, update the kg of $CO_2$ emission avoided value.            |
| [i]                                       | On hover, shows the information on the calculation.                                              |
| kg of CO <sub>2</sub> emission<br>avoided | The total number of kg of $CO_2$ emission that the system has avoided by using renewable energy. |

### 8.3.6 Energy Chart

Bar chart shows date and time versus use and production of energy. The line chart shows the battery SoC at that time.

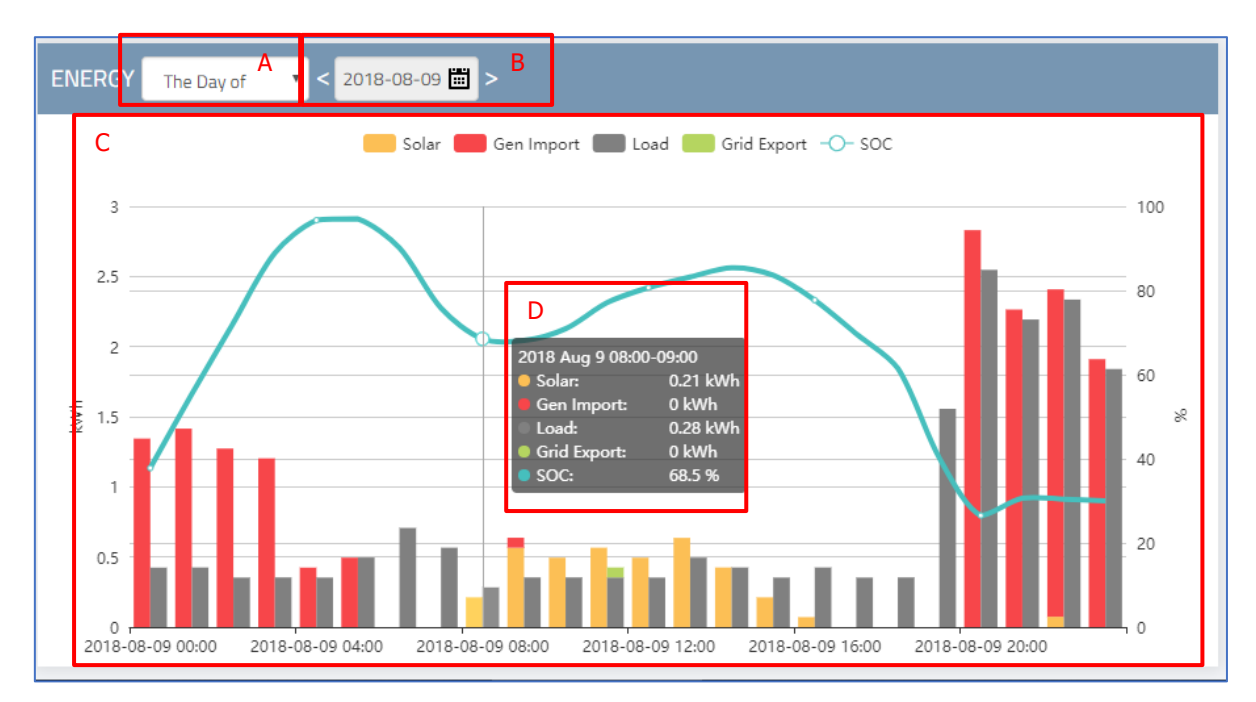

**NOTE:** Clicking on the chart legend will turn on and off the display of that parameter within the graph.

| Position | Parameter                | Description                                                                           |      |      |     |        |      |     |     |
|----------|--------------------------|---------------------------------------------------------------------------------------|------|------|-----|--------|------|-----|-----|
| A        | <date></date>            | Chart range selector. Choose to show eit month or year of the <date> selected.</date> | :her | r th | e [ | Day    | ′, W | /ee | ek, |
| В        | <date></date>            | Date selector with calendar view as                                                   | «    |      | Aug | ust, 2 | 2018 |     | >>  |
|          |                          | shown.                                                                                | Su   | Мо   | Tu  | We     | Th   | Fr  | Sa  |
|          |                          | Example                                                                               |      |      |     | 1      | 2    | 3   | 4   |
|          |                          | If <date range=""> is "The month of"</date>                                           | 5    | 6    | 7   | 8      | 9    | 10  | 11  |
|          |                          | <pre>cDatas is 2019 05 21 than</pre>                                                  | 12   | 13   | 14  | 15     |      | 17  |     |
|          |                          | <i><date></date></i> is 2010-05-21, then                                              |      |      |     |        |      | 24  |     |
|          |                          | Date and time range will be 2018-05-                                                  |      |      |     |        |      |     |     |
|          |                          | 01 00:00 to 2018-05-31 23:59                                                          |      |      | 4   |        |      |     |     |
|          |                          |                                                                                       | _    |      | -   | Toda   | y    |     |     |
| В        | Left and<br>Right arrows | Changes the <date> by the date range.</date>                                          |      |      |     |        |      |     |     |
| С        | Combo Chart              | Bar and line chart for solar, grid and load<br>battery                                | d er | ner  | gy  | an     | d s  | ос  | of  |
| D        | Tooltip                  | Hover over chart to display the values at                                             | : th | at p | ooi | nt i   | n t  | im  | e.  |

### Following are the combo chart parameters

| Parameter                       | Colour | Axis  | Description                                                                                                    |
|---------------------------------|--------|-------|----------------------------------------------------------------------------------------------------|
| Solar energy                    |        | Left  | Solar energy over interval in kWh.                                                                                                    |
| Load energy                     |        | Left  | Load energy over interval in kWh.                                                                                                    |
| Grid/Generator<br>Import Energy |        | Left  | Grid energy (for On-grid), Generator energy<br>(for the Off-grid) or both (for On-grid with<br>generator backup) over interval in kWh. |
| Grid Export<br>energy           |        | Left  | Grid export energy (for On-gird and on-grid<br>with generator backup system only) over<br>interval in kWh.                             |
| SoC                             | -0-    | Right | Average state of charge in % (SoC) over interval.                                                                                      |
| Date and time                   |        |       | The interval is from 1 hour to 1 month depending upon the date range selected.                                                         |

### 8.4 Viewing Events Page

- Login into the portal (see page 42)
- Click on [System Name] from MY SYSTEMS table of the Systems Page
- Click on 'Events' from Left Menu

| Øselectronic |        |          |                                                                                       |                     |                                   |
|--------------|--------|----------|---------------------------------------------------------------------------------------|---------------------|-----------------------------------|
| 🗮 Systems    | EVENT  | S HISTOI | RY                                                                                    |                     |                                   |
| ② Dashboard  | Search | For      | А                                                                                     |                     |                                   |
| Events       | Type   | Code     | Description                                                                           | Created             | Cleared                           |
| Settings     | 0      | 80       | Lost Communication with Device. This device has not been seen for more than 24 hours. | 2018-06-12 19:15:02 | 2018-06-12 19:17:0 <mark>B</mark> |
| 👤 My Profile | 0      | 98       | System - Battery Temp sensor short circuit                                            | 2018-06-04 08:12:00 | 2018-06-05 09:15:03               |
| 🕒 Logout     | 0      | 100      | System - Battery Temp sensor open circuit                                             | 2018-06-04 08:08:44 | 2018-06-05 09:15:03               |
|              | 0      | 80       | Lost Communication with Device. This device has not been seen for more than 24 hours. | 2018-04-30 11:15:03 | 2018-05-01 13:15:03               |
|              | 0      | 80       | Lost Communication with Device. This device has not been seen for more than 24 hours. | 2018-03-27 16:15:02 | 2018-03-28 17:15:02               |
|              | 0      | 80       | Lost Communication with Device. This device has not been seen for more than 24 hours. | 2018-02-16 18:15:03 | 2018-03-07 15:15:03               |
|              |        |          |                                                                                       |                     |                                   |

| Position | Description                                                                                                    |
|----------|----------------------------------------------------------------------------------------------------|
| A        | <search for=""> – On keypress, only matching content (rows) are displayed from the event history table</search>                                                                                                    |
| В        | Events History table – shows information about all events that occurred after the installation of the device.                                                                                                    |
|          | <ul> <li>Type – The type of the event with event type icon (see next table)</li> <li>Code – The code of the event</li> <li>Description – The description of the event</li> <li>Created – The date and time of the event occurred</li> <li>Cleared – the date and time of the event got cleared. If not cleared, "N\A" is represented.</li> </ul> |

| Event Type Icon | Description                                                                           |
|-----------------|---------------------------------------------------------------------------------------|
| Ø               | This status icon means that the event is not active and has cleared.                  |
| •               | This status icon means that the event is active and event type is<br>Informative only |
| 0               | This status icon means that the event is active and event type is a system fault.     |

### 8.5 Changing System Settings

System Settings are only available to the owner. Installer cannot access System Settings.

- Login into the portal (see page 42)
- Click on [System Name] from MY SYSTEMS table.
- Click on 'Settings' from Left Menu

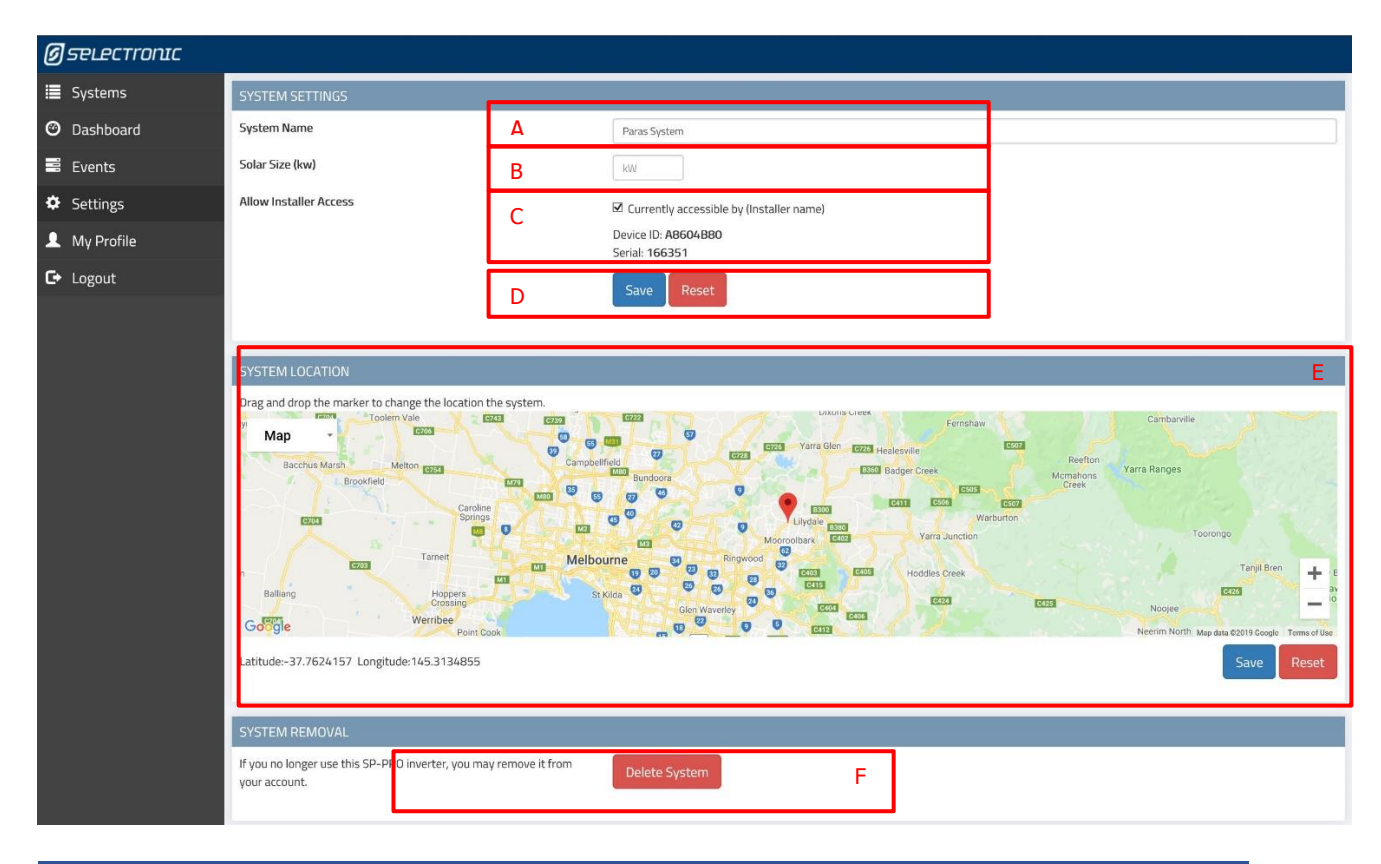

| Position | Parameter                                 | Description                                                                                                    |
|----------|-------------------------------------------|----------------------------------------------------------------------------------------------------|
| А        | <system<br>Name&gt;</system<br>           | Name of system. If empty, SP PRO serial will be system name.                                                                                                    |
| В        | <solar size=""></solar>                   | Input for the solar size of the system in kW                                                                                                    |
| С        | [Save]                                    | Saves <system name=""> and <solar size=""></solar></system>                                                                                                    |
| С        | [Reset]                                   | Revert the <system name=""> <solar size=""> before click of [Save]</solar></system>                                                                                             |
| D        | <allow installer<br="">Access&gt;</allow> | Check this box to grant access of your system to your<br>installer. Provide your installer with the Device ID and<br>Serial to enable them to add your system to their profile. |
| E        | System<br>Location                        | Google map with a marker showing the location of the system. Can be dragged to update location.                                                                                 |
| E        | [Save]                                    | Save the updated location of the system.                                                                                                    |
| Е        | [Reset]                                   | Reset to original location before [Save]                                                                                                    |
| F        | [Delete System]                           | Delete the system and its data with confirmation (see page 56)                                                                                                    |

#### 8.5.1 Delete the system from Portal

- From the System Settings page, got to "System Removal" table
- Click on [Delete System], a confirmation to delete appears as shown.

| Confirm                                                                                                    |
|----------------------------------------------------------------------------------------------------|
| Please click the Delete button to remove this inverter from your account.<br>Click the Cancel button to take no action. |
| Cancel                                                                                                    |

- On click [Delete], the system is removed and data are deleted permanently. The portal redirects to Systems page
- Select.live can be linked to the different account.

### 8.6 Changing my Profile

- Login into the portal (see page 42)
- Click on 'My Profile' from Left Menu

| Ø selectronic |                   |                           |
|---------------|-------------------|---------------------------|
| 🔳 Systems     | MY DETAILS        | ٨                         |
| 👤 My Profile  | Name              | A.                        |
| 🕒 Logout      | Email/Username    | pkarki@selectronic.com.au |
|               | Address           |                           |
|               |                   |                           |
|               |                   |                           |
|               |                   | NSW                       |
|               |                   | Australia                 |
|               | Phone Number      |                           |
|               |                   | Save Discard              |
|               |                   |                           |
|               | CHANGE PASSWORD   | B                         |
|               | Old Password      |                           |
|               | New password      |                           |
|               | Re-type Passsword |                           |
|               |                   | Save Discard              |
|               |                   |                           |

#### 8.6.1 Changing My Details

| MY DETAILS     |                           |   |   |      |     |   |   |
|----------------|---------------------------|---|---|------|-----|---|---|
| Name           |                           |   |   |      |     |   | Α |
| Email/Username | pkarki@selectronic.com.au |   |   |      |     |   | В |
| Address        |                           |   |   |      |     |   | С |
|                |                           |   |   |      |     |   |   |
|                | NSW                       | D | Е |      |     |   |   |
|                | Australia                 | F |   |      |     |   |   |
| Phone Number   |                           |   |   |      |     |   | G |
|                |                           |   | н | Save | ard | Ι |   |

Details can be changed at any time. Click "Save" to update or "Discard" to cancel changes.

Section **B** is for your reference and cannot be changed.

#### 8.6.2 Changing Password

| CHANGE PASSWORD   |   |
|-------------------|---|
| Old Password      | Α |
| New password      | В |
|                   |   |
| Re-type Passsword | С |

- Enter <Old Password>
- Enter <New Password>
- Enter <Re-type Password>
- Click [Save] to change the password. On success, changes password with message "Password updated!"

# **9** Maintenance and Service

Select.live has an IP rating of IP43 and is not waterproof. Regular maintenance is required.

- Regularly conduct visual inspections of Select.live for external damage, dirt, moisture and insects.
- Protect Select.live from wet conditions. Ingress of liquids may damage or destroy Select.live.
- Clean Select.live with a slightly dampened cloth to prevent the penetration of moisture.
- For dirt use a mild, non-abrasive, non-corrosive cleaning agent.

# **10Troubleshooting**

| Problem                                                   | Cause                                                                                                    | Solution                                                                                                    |  |
|-----------------------------------------------------------|----------------------------------------------------------------------------------------------------|----------------------------------------------------------------------------------------------------|--|
| Wi-Fi SSID<br>"selectronic" is not<br>available           | Select.live is not powered ON                                                                                                    | Make sure your SP PRO is turned ON.<br>Check Communication cable or Power<br>adaptor. Check power LED                                                                                                    |  |
|                                                           | Wi-Fi of Select.live is connected to a network                                                                                                    | Check the power connection to Select.live<br>and check if any text is displayed on the<br>screen to indicate the device is ON.                                                                                                    |  |
|                                                           | Entered Wi-Fi SSID and<br>password in the Setup Wizard<br>are wrong                                                                                      | Factory reset Select.live to reset the Wi-Fi<br>connection and use the Setup Wizard<br>again with Wi-Fi SSID and password.<br>(See page 41)                                                                                                    |  |
| Select.live could not<br>auto-detect SP PRO               | The Connection between SP<br>PRO and Select.live is not<br>correct.                                                                                      | Check the connection between SP PRO<br>and Select.live as per the instructions.<br>(See page 13)                                                                                                    |  |
|                                                           | The <sp login="" password="" pro=""><br/>is different than default<br/>password "Selectronic SP PRO"</sp>                                                | Enter the SP PRO login password during<br>the Setup Wizard and click AutoDetect to<br>check (See page 16).                                                                                                    |  |
| Select.live Portal could<br>not connect to<br>Select.live | Select.live is not setup                                                                                                    | Run Wizard setup from Select.live web interface                                                                                                    |  |
|                                                           | Select.live is not connected to<br>any network. Select.live shows<br>"Cloud: No LAN" and "IP:<br>Unknown"                                                | Factory reset Select.live See page 41),<br>login to the device (See page 29) and<br>connect to the Wi-Fi network with<br>internet connection (See page 36). Check<br>your Select.live display screen. If "Cloud:<br>OK" is displayed on the device's screen<br>then the internet is connected to the<br>device |  |
|                                                           | Select.live is connected to a<br>network but does not have an<br>internet connection. Select.live<br>shows "Cloud: ERROR" and<br>"IP:" as X.X.X.X format | Login to the device (See page 29) and<br>connect to the Wi-Fi network with<br>internet connection (See page 36). Check<br>your Select.live display screen. If "Cloud:<br>OK" is displayed on the device's screen<br>then the internet is connected to the<br>device                                            |  |
| The Portal say<br>Select.live is already<br>registered    | The SP PRO system is already registered with a different account                                                                                         | To claim the SP PRO system, Contact Selectronic.                                                                                                    |  |

#### Selectronic Australia

#### Troubleshooting

| Problem                                                                                                    | Cause                                                                                                    | Solution                                                                                                    |  |  |
|----------------------------------------------------------------------------------------------------|----------------------------------------------------------------------------------------------------|----------------------------------------------------------------------------------------------------|--|--|
| Select.live display<br>shows following<br>message after setup<br>"** No Connection!<br>**<br>Please check your<br>Wi-Fi password or<br>Ethernet<br>connection | Select.live is not connected to<br>any network nether via Wi-Fi<br>nor Ethernet                                                                      | Check the Wi-Fi network and Ethernet<br>availability. Factory reset Select.live and<br>Setup Wizard the device again. (See page<br>41 and 15)                             |  |  |
|                                                                                                    | If Wi-Fi used for network<br>connection, the entered Wi-Fi<br>SSID and password in the<br>Setup Wizard might be wrong                                | Factory reset Select.live to reset the Wi-Fi<br>connection and use the Setup Wizard<br>again with Wi-Fi SSID and password.<br>(See page 41 and 15)                        |  |  |
| Select.live Portal<br>shows the connection<br>status as offline with<br>the red cross symbol                                                                  | Select.live doesn't have internet<br>connection. The device display<br>will show "Cloud: NO LAN" or<br>"Cloud: ERROR" for not<br>internet connection | Check the Wi-Fi network and Ethernet<br>has internet availability. To setup gain,<br>factory reset Select.live and Setup Wizard<br>the device again. (See page 41 and 15) |  |  |
|                                                                                                    | Select.live might had lost the<br>communication with SP PRO.<br>The device display will show<br>"Device: 0 of 1 OK" for no<br>SP PRO communication   | Check your communication cable with the SP PRO.                                                                                                    |  |  |
|                                                                                                    | Select.live doesn't have internet connection and you are behind                                                                                      | Ask your administrator to allow the following settings:                                                                                                    |  |  |
|                                                                                                    | a corporate firewall.                                                                                                    | ServiceProtocolPortHTTPSTCP443Secure Tunnel (VPN)UDP11789Network TimeUDP123                                                                                               |  |  |

# **11Specifications**

# **11.1 Select.live**

| Physical                                                                                                    |                                                                |                               |                                    |  |
|----------------------------------------------------------------------------------------------------|----------------------------------------------------------------|-------------------------------|------------------------------------|--|
| Dimensions                                                                                                    | 163mm x 163mm                                                  |                               |                                    |  |
| Weight                                                                                                    | 315g                                                           |                               |                                    |  |
| LCD display                                                                                                    | 128px x 64px with backlight                                    |                               |                                    |  |
| Housing material                                                                                                    | UV stabilized PC+ABS                                           |                               |                                    |  |
| IP rating                                                                                                    | IP43                                                           |                               |                                    |  |
| Operating temperature                                                                                                    | -10°C to 70°C                                                  |                               |                                    |  |
| Operating humidity                                                                                                    | 5 to 95% humidity                                              |                               |                                    |  |
| Technical                                                                                                    |                                                                |                               |                                    |  |
| Wireless                                                                                                    | 802.11b/g/n Wi-Fi 2.4GHz, Channel 1- 11                        |                               |                                    |  |
| Wireless range                                                                                                    | 100m max line of sight.                                        |                               |                                    |  |
| Wired connectivity                                                                                                    | Serial RS232, 10/100 Ethernet                                  |                               |                                    |  |
| Wired connection length                                                                                                    | Up to 5m for Serial RS232                                      |                               |                                    |  |
| Outbound ports.<br>(If you are behind a corporate<br>firwewall check with your<br>administrator that these<br>outbound ports are open). | Service<br>HTTPS<br>Secure Tunnel (VPN)<br>Network Time        | Protocol<br>TCP<br>UDP<br>UDP | <b>Port</b><br>443<br>11789<br>123 |  |
| Power Supply                                                                                                    |                                                                |                               |                                    |  |
| Power Method                                                                                                    | DC adaptor or supplied Communication Cable (Power over serial) |                               |                                    |  |
| Rating                                                                                                    | 6V to 24V, 1A Max, 0.2A (Avg), 2W                              |                               |                                    |  |

# **12Contact**

If you have any technical issues regarding Select.live, contact Selectronic Support at <a href="http://www.selectronic.com.au/support/">www.selectronic.com.au/support/</a>

Please include the following information in order to receive faster assistance:

- The Serial number, firmware version of Select.live
- The Serial number of the SP PRO.
- The Method of the network connection (Wi-Fi or Ethernet)
- The type, brand and model of the Wi-Fi or Ethernet router

#### **Selectronic Australia Pty Ltd**

Suite 5, 20 Fletcher Road Chirnside Park, Victoria, 3116 Australia +61 (3) 9727 6600 www.selectronic.com.au